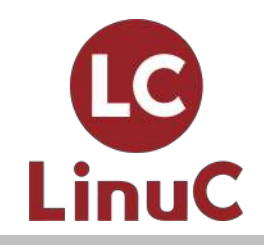

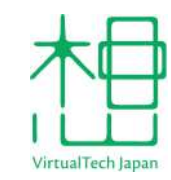

### これから始めるUbuntu入門

### ~Ubuntuのインストールとパッケージ管理

# 日本仮想化技術株式会社 水野 源

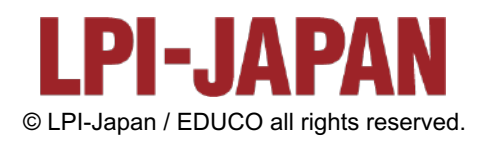

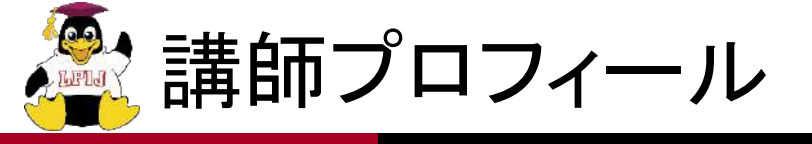

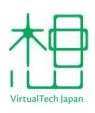

- ■日本仮想化技術株式会社 技術部所属
  - クラウドを利用したDevOps案件等を担当
- Ubuntu Japanese Team Member
- Ubuntu.com Member
- Debian Package Maintainer
- 日経Linux誌で「Linux100%活用ガイド」連載中

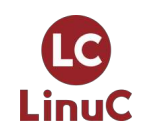

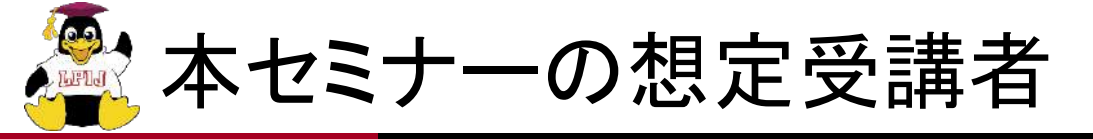

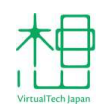

## ■これからLinuxを学習しようと考えている方。

### Ubuntu、Debian GNU/Linux以外のディストリ ビューションの利用経験があり、Ubuntuについて 知りたい方。

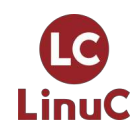

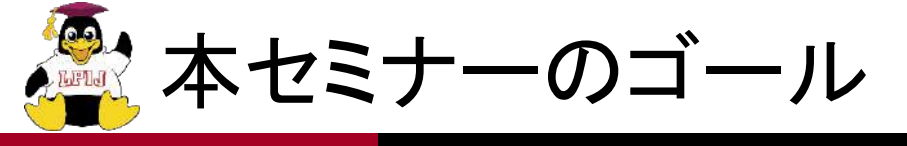

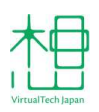

# Ubuntuの特徴を理解することができる。 Ubuntuを使った基本的なシステムの構築ができる。

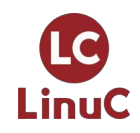

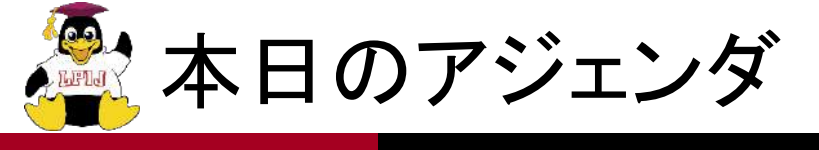

VirtualTech Japan

- 1. Ubuntuの特徴
- 2. Ubuntuのリリース
- 3. Ubuntuのインストール
- 4. Ubuntuのパッケージ管理
- 5. 【実例】UbuntuでWebサーバーを構築する
- 6. 参考資料

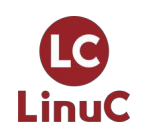

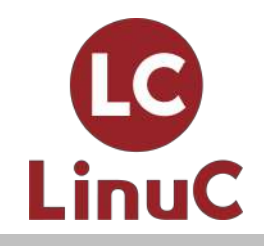

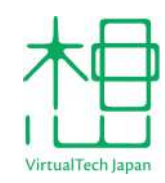

# **Ubuntu**の特徴

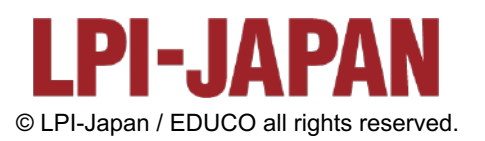

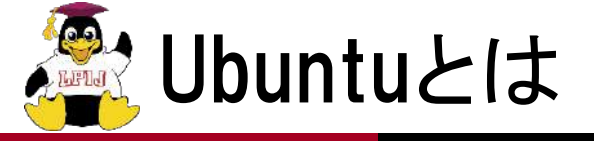

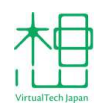

# Debian開発者であったMark Shuttleworthによって作られた、Debianベースの派生ディストリビューション。

- ■名前の由来はズールー語で「思いやり」。
- 最初は使いやすいデスクトップOSを作ることを目標とし て開発開始。
- 最初のリリースは2004年10月。

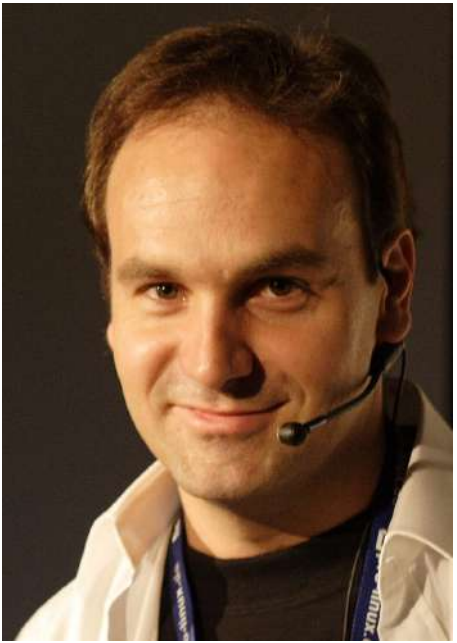

Mark Shuttleworth by Martin Schmitt from Wikimedia

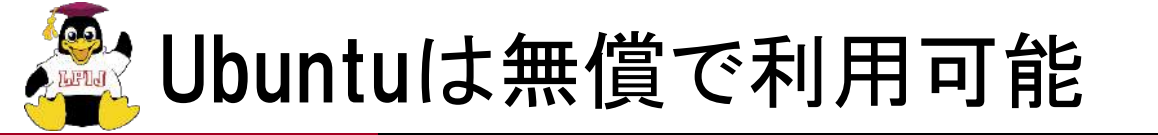

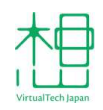

- Ubuntuの理念として「人はソフトウェアを自分たちの言語で、あらゆる障害に関わらず、無償で使用できるべきである」という考えがある。
- OSとしてのすべての機能は無償で使用できる。
  - もちろん営利目的での利用も可能。
- Ubuntuはプロジェクトが存続する限り、永久にUbuntuを 無償で利用できることと、「エンタープライズ版」のような 有償バージョンを作ることはしないことを宣言している。
  - ただし有償でのエンタープライズ向けサポートは存在する。

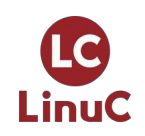

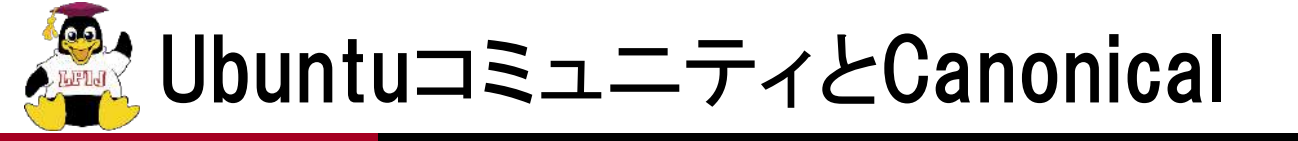

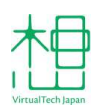

#### ■Ubuntuの開発の主体はUbuntuコミュニティ。

# それとは別に、MarkがUbuntuをサポートするために設立した企業がCanonical。

- CanonicalはフルタイムでUbuntuを開発する開発者を雇用し、セキュリティ修正などを行っている。
- Canonicalはコミュニティに資金的な援助を行うなど、パトロン的存在でもある。
- 勘違いされやすいが、UbuntuはCanonicalの製品というわけではない(Red HatとRHELのような関係ではない)。

緊急時に備え、Ubuntu財団という財団に運転資金がプール されている(初期投資で1000万ドル)。

コミュニティによる開発体制と、企業による資金、技術的な サポートが両立しているところがUbuntuの特徴のひとつ。

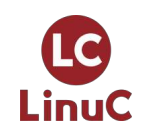

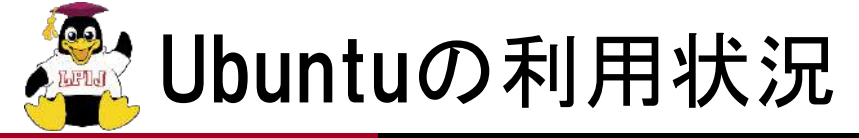

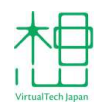

### ■ デスクトップとして

- 個人、企業、学校などでも広く利用されている。
- 開発者向けにも。

### ■ サーバーやコンテナのベースOSとして

- Linuxを利用していると判明しているWebサイトのうち45.7%がUbuntu。
- 各リリースには最新のOpenStackが含まれている。
- 3DCG映画のレンダリングクラスターでの大規模利用実績あり。

■ IoT分野で

- Raspberry Piも公式にサポート。
- ROS/ROS 2が公式にサポートしているLinuxもUbuntu。
- ロボット関係でも標準的に使われている。
- デスクトップ、サーバー、クラウド、コンテナ、IoTまで幅広く 利用されているプラットフォーム。

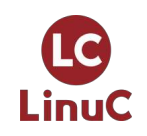

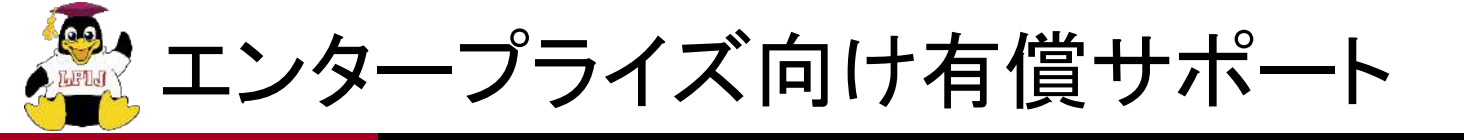

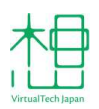

- OS自体は無償でフル機能が使えるが、それとは別にエンタープライズ向けのサポートが、Canonicalから有償で提供されている。
- 有償サポートパッケージ「Ubuntu Advantage」
  - 多数のUbuntuサーバーを管理するツール「Landscape」
  - 再起動なしにカーネルにパッチを当てる「Livepatch」
  - Extended Security Maintenanceによる延長サポート
  - Canonicalのナレッジベースへのアクセス
  - 24時間の電話、オンライン窓口……など

一番安いEssentialプランは年間225USD/物理サー
 バーだが、AWSのMarket Placeでは1時間単位での時
 間課金でも購入できる。

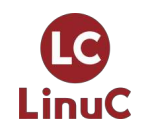

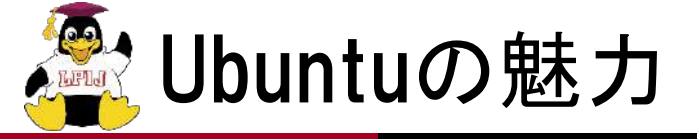

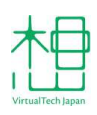

### コミュニティ主体の自由でオープンな開発体制。 ■ 幅広い用途に対応できる汎用性。 エンタープライズレベルの有償サポート。 ■資金を含む企業による支援=プロジェクトの継続性。 Debian由来の豊富なソフトウェア資産。 ■世界的に大きいシェア=サードパーティの対応。 ■ 半年ごとのリリースによる先進的な機能と、2年ごとにリ リースされる長期サポートの両立。 ■一言で言えば、Linuxを使う多く場面において、使いや すくて都合がよいディストリ。

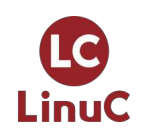

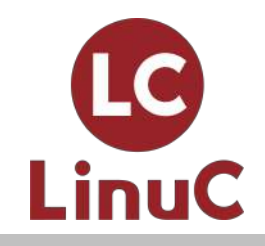

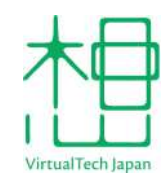

# Ubuntuのリリース

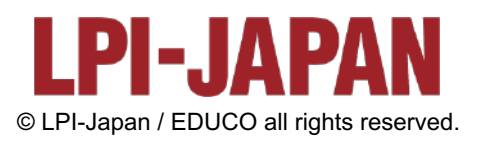

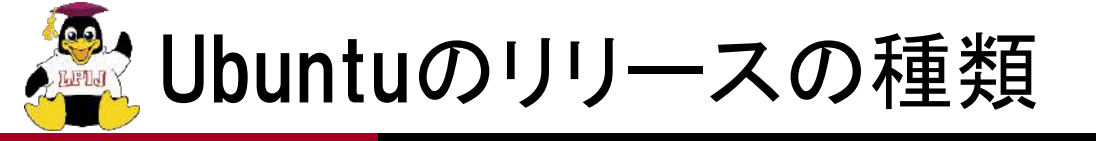

#### Ubuntu Desktop

- デスクトップ向け。
- Ubuntu Server
  - サーバー向け。標準でGUIを持たない。
- Ubuntu Core
  - 主にIoT向け。
  - セキュリティ重視。
  - Snapパッケージをベースに構築されたUbuntu。
- Ubuntu Cloud
  - 各種クラウド向けイメージ。
  - クラウドベンダーごとに特化したカーネルなどを搭載。

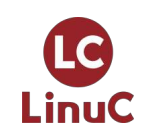

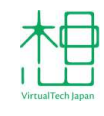

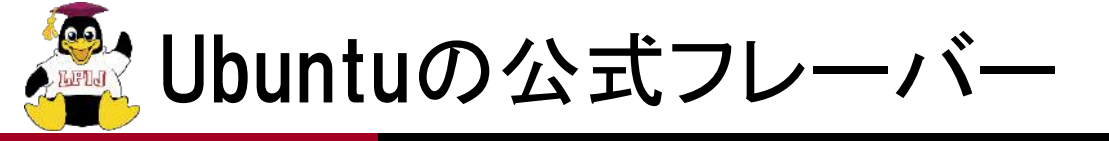

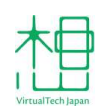

- Ubuntuには味付けの違う「フレーバー」が存在する。
  - Ubuntuをベースに、デフォルトでインストールされるパッケージセット を変更したもの。
  - 使用してるリポジトリやパッケージ自体は同じもの。
- Canonicalではなくコミュニティによるサポート。
  - そのためサポート期間が異なる(短い場合がある)ので注意。
- フレーバー一覧
  - Kubuntu
  - Xubuntu
  - Lubuntu
  - Ubuntu MATE
  - Ubuntu Budgie
  - UbuntuStudio
  - UbuntuKylin

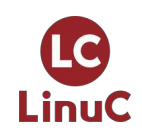

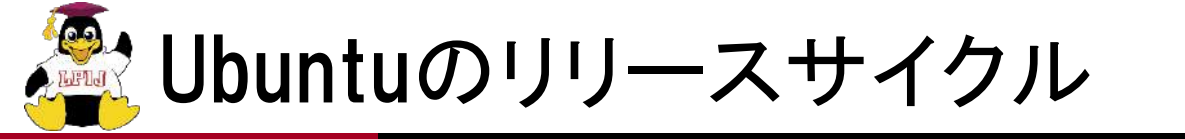

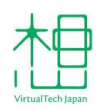

- ■半年に一度のタイムベースリリースを採用。
  - •4月と10月の第三木曜日リリース。
- ■バージョン番号は西暦下2桁.月2桁で表現される。
  - 例: 2020年4月リリース=20.04
- ■リリースごとにコードネームをつけて管理。
  - ・頭韻を踏んだ英単語で「形容詞+動物名」をアルファベット順につけるのがならわし。
  - 開発者間の会話やリポジトリのディレクトリ名などで、コード ネームの形容詞部分が使われる。
    - 例: 20.04 = コードネームFocal Fossa = Focal
    - 固有名詞であることを理解していないと、何を言っているか理解できな い事もよくある。

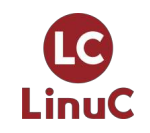

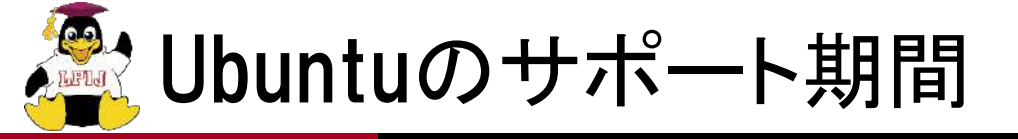

### ■通常のサポート期間は9ヶ月。

■ 2年に1度、長期サポート版(LTS)がリリースされる。

- LTSのサポート期間は5年
- 前述のフレーバーは、サポート期間が異なることがある。
- Extended Security Maintenance(ESM)
  - LTSにのみ、重要なセキュリティ修正だけを提供する延長サポート)が有償で提供されている。
  - 通常サポート5年+ESMサポート5年=10年
- サーバー用途であればUbuntu Serverの最新のLTSを 第一候補とするのがよい。

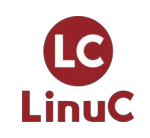

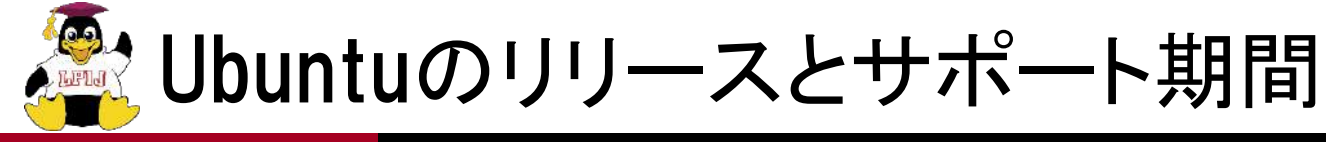

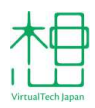

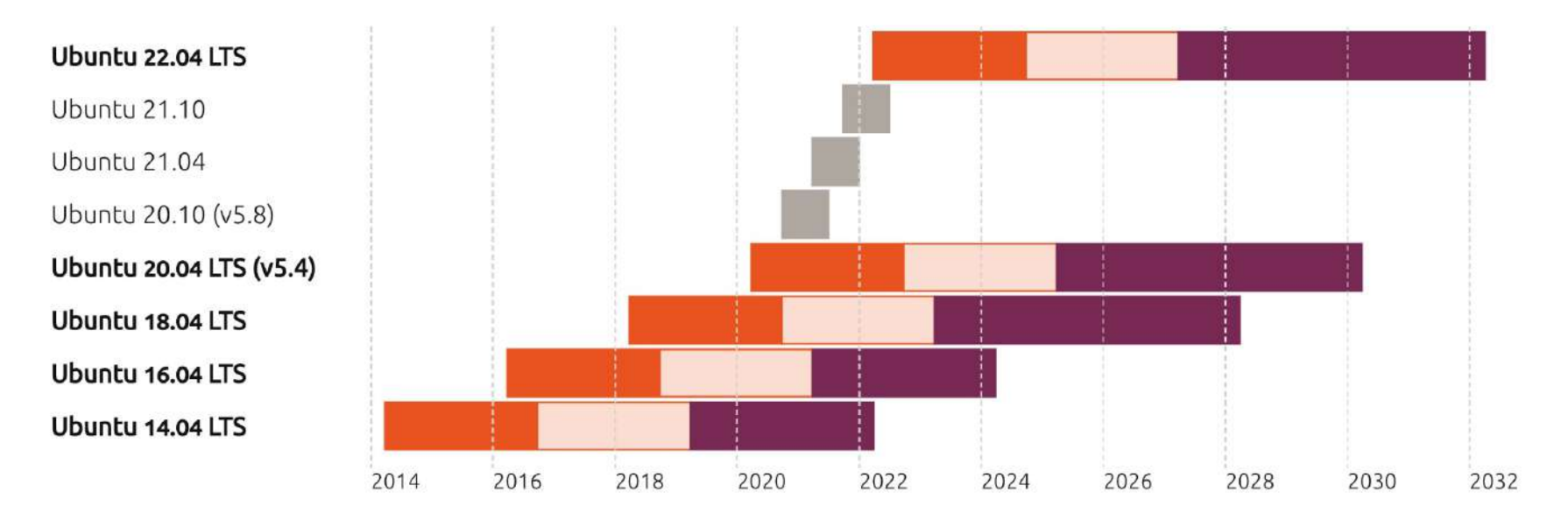

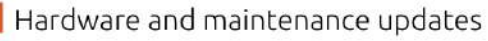

- Maintenance updates
- Interim release Standard Support
- Extended Security Maintenance (ESM)

from https://ubuntu.com/about/release-cycle

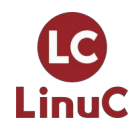

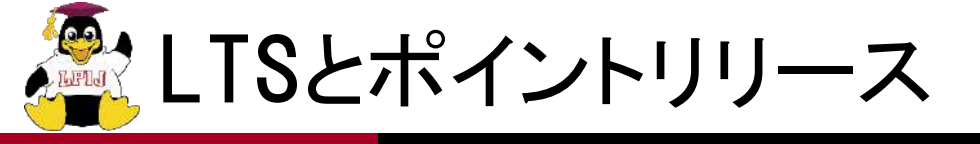

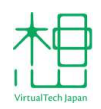

- LTSは5年使えるが、リリースから時間がたつと、新しい ハードウェアにインストールできないことがある。
  - インストールしようとしたら、ストレージを認識しない、など。
- アップデートと、最新のUbuntuからバックポートした新しい カーネルを含んだインストールメディアをリリースしよう。
  - これがポイントリリース。
  - 20.04.Xのように、末尾にポイントリリース番号がつく。
- LTSリリースから数ヶ月後に最初のポイントリリースがリリー スされる。
  - それから半年ごと(Ubuntuの次のリリースが出る度)に、新しいカーネルをバックポートしたポイントリリースがリリースされていく。
- 次のLTSのカーネルがバックポートされるまでポイントリリー スは続く。
  - •ポイントリリースはリリースから約2年半(YY.MM.5)で打ち止め。

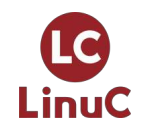

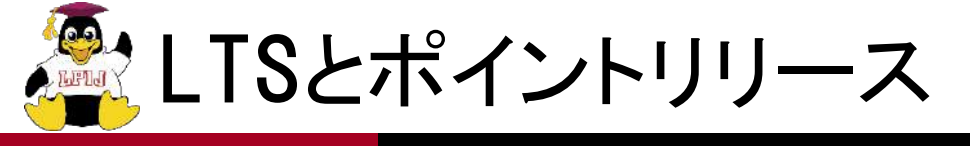

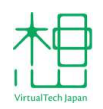

- ポイントリリースはインストールメディアがリリースされるだけなので、運用中のOSをアップデートし続けていればポイントリリースからインストールした環境と同等になる。
  - 再インストールや、特別なアップグレードは不要。
  - CentOSのマイナーリリースと違い、新機能追加などは行われない。
- もしインストールしたいUbuntuのバージョンに、最新のポイントリ リースが存在するなら、そっちのメディアからインストールしよう。
  - もちろん古いメディアからインストール可能なら、アップデート後の差異はないので、それほど気にしなくてもいい。

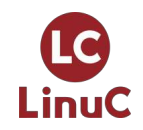

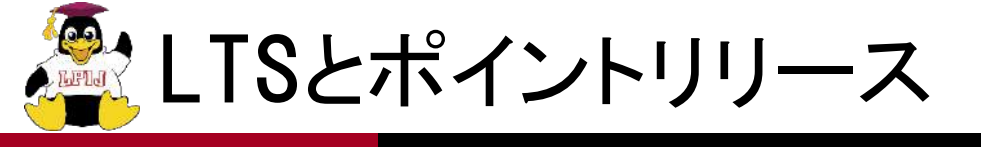

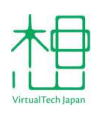

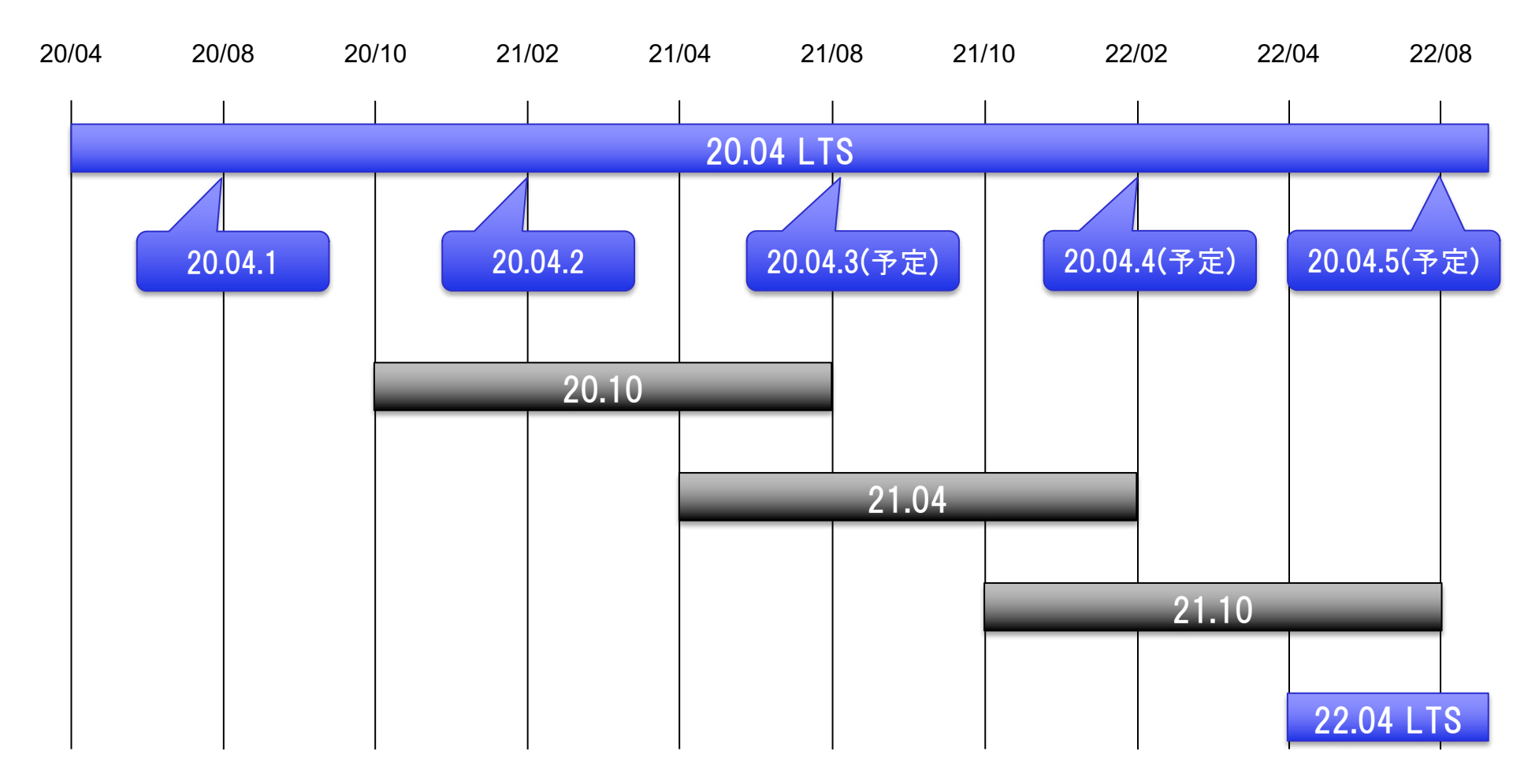

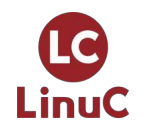

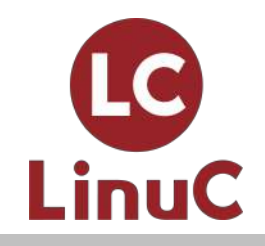

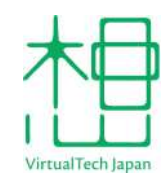

# Ubuntuのインストール

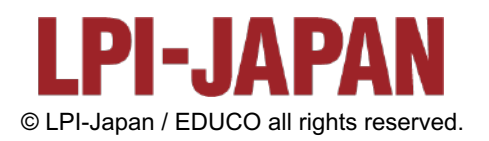

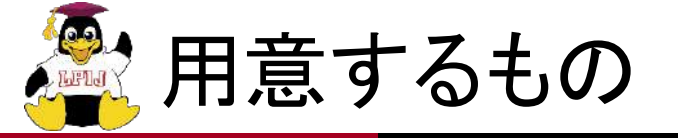

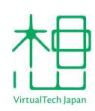

#### Ubuntu Server 20.04.2 LTSのインストールメディア

https://releases.ubuntu.com/20.04/

#### ■ 以下のスペックを満たすサーバー

- 1GHz以上のIntel/AMD 64bit CPU
  - arm64/ppc64el/s390xにも対応
- RAM: 1GB以上
- DISK: 2.5GB以上

ubuntu<sup>®</sup> releases

#### Ubuntu 20.04.2.0 LTS (Focal Fossa)

#### Select an image

Ubuntu is distributed on four types of images described below.

#### Desktop image The desktop image allows you to try Ubuntu without changing your computer at all, and at your option to install it permanently later. This type of image is what most people will want to use. You will need at least 1024MiB of RAM to install from this image.

#### Server install image

The server install image allows you to install Ubuntu permanently on a computer for use as a server. It will not install a graphical user interface.

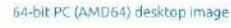

Choose this if you have a computer based on the AMD64 or EM64T architecture (e.g., Athlon64, Opteron, EM64T Xeon, Core 2). Choose this if you are at all unsure.

(AMD64) server install image

2). Choose this if you are at all unsure.

Cheese this if you have ac oreputer based on the AMD64 or EM64T architecture (e.g., Athlon64, Opteron, EM64T Xeon, Core

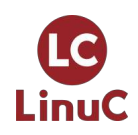

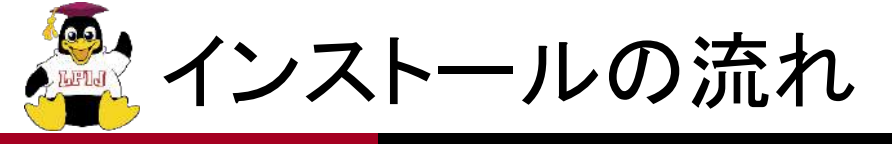

- 1. 言語の選択
- 2. キーボードの選択
- 3. ネットワークの設定
- 4. プロキシの設定
- 5. アーカイブサーバーの設定
- 6. ストレージの設定
- 7. 初期ユーザーの作成
- 8. SSHの設定
- 9. Snapパッケージのインストール

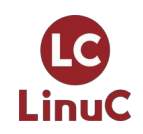

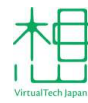

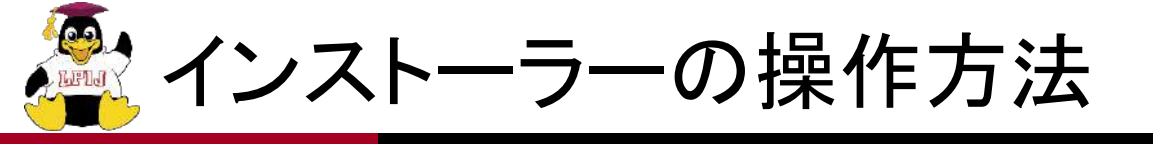

### ■カーソルキー↑↓:項目の選択 •フォーカスの移動も可能 ■TABキー:フォーカスの移動(正順) シフト+TABキーで逆順移動も可能 ■スペースキー: 選択肢の選択 ■Enterキー: 選択肢の選択 ■ドロップダウンリストの操作 TABキーでドロップダウンリストをフォーカス Enterキーでリストを開く

・カーソルキー

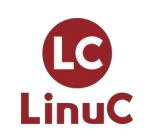

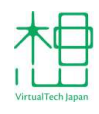

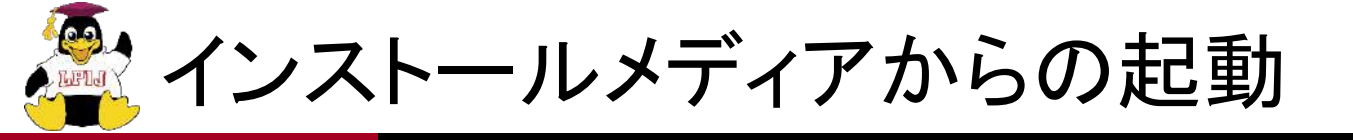

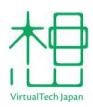

#### ■ 起動した直後に表示される画面

#### • この状態で何もせず待つとインストーラーが起動する。

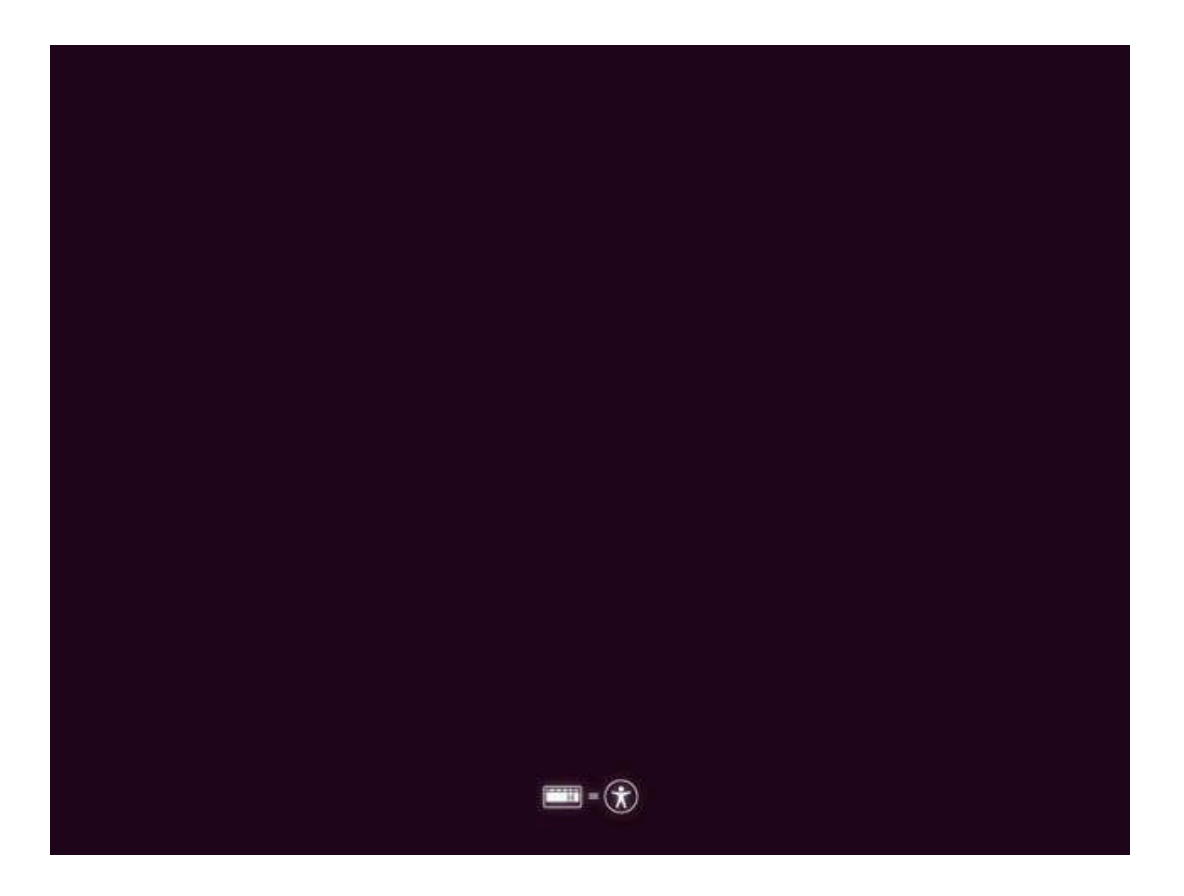

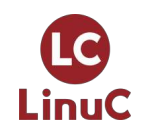

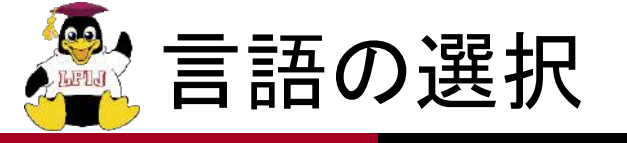

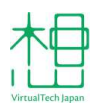

- キーボードのカーソルキーで選択してEnterで決定。■ 日本語はない。
  - サーバーのコンソールで日本語は使いづらいため、Englishをおすすめ。

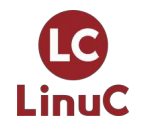

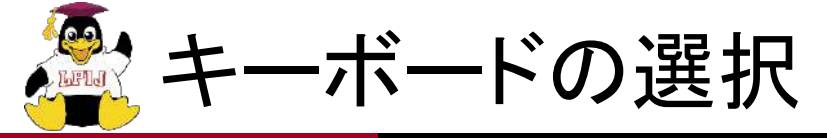

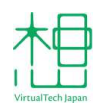

#### ■ 言語でEnglishを選択したため、キーボードも英語になっている。

- 日本語キーボードを使っているならJapaneseに変更する。
- ドロップダウンリストなのでLayoutをフォーカスしてスペースキー。

| Keyboard configuration                                               |                                          | [ Heip ]        |
|----------------------------------------------------------------------|------------------------------------------|-----------------|
| Please select your keyboard layo<br>detect your layout automatically | ut below, or select "Identi <sup>.</sup> | fy keyboard" to |
| Layout: [ Englis                                                     | 1 (US)                                   | × 1             |
| Variant: [ Englis                                                    | ר (US)                                   | ▼ ]             |
| [ Id                                                                 | entify keyboard ]                        |                 |
|                                                                      |                                          |                 |
|                                                                      |                                          |                 |
|                                                                      |                                          |                 |
|                                                                      |                                          |                 |
|                                                                      |                                          |                 |
|                                                                      |                                          |                 |
|                                                                      |                                          |                 |
|                                                                      | [ Done ]<br>[ Back ]                     |                 |

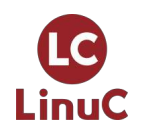

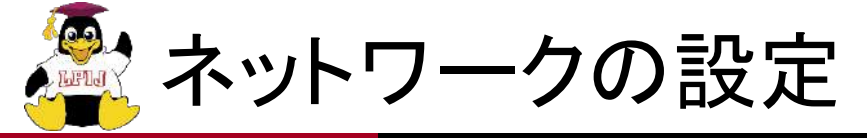

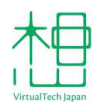

# デフォルトはDHCPになっている。ネットワークに接続できない状態でもインストールは可能。

| Network connections                                                                                                    | [Heip]                              |
|----------------------------------------------------------------------------------------------------|-------------------------------------|
| Configure at least one interface this server can use t<br>and which preferably provides sufficient access for up                                      | o talk to other machines,<br>dates. |
| NAME TYPE NOTES<br>[ enp0s3 eth – ▶ ]<br>DHCPv4 10.0.2.15/24<br>08:00:27:9d:5d:d6 / Intel Corporation / 82540EM Giga<br>(PRD/1000 MT Desktop Adapter) | bit Ethernet Controller             |
| [ Create bond ► ]                                                                                                    |                                     |
|                                                                                                    |                                     |
|                                                                                                    |                                     |
|                                                                                                    |                                     |
|                                                                                                    |                                     |
|                                                                                                    |                                     |
|                                                                                                    |                                     |
|                                                                                                    |                                     |
|                                                                                                    |                                     |
|                                                                                                    |                                     |
| [ <u>D</u> one]<br>[Back ]                                                                                                    |                                     |

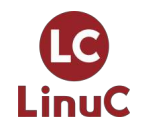

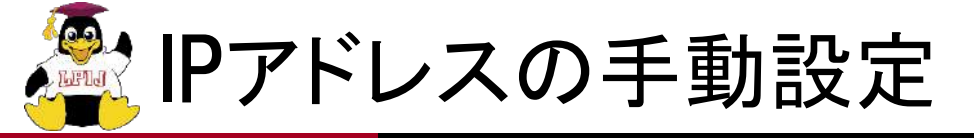

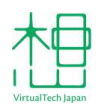

#### ■ 設定を変更したいNICを選択し、「Edit IPv4IP」で手動設定が可能。

| Network connections                                                                                                    |                                                                                         |                             | [Help]                          |  |
|----------------------------------------------------------------------------------------------------|-----------------------------------------------------------------------------------------|-----------------------------|---------------------------------|--|
| Configure at least one interface<br>and which preferably provides su                                                                              | this server<br>fficient acc                                                             | can use to<br>ess for upda  | talk to other machines,<br>tes. |  |
| NAME TYPE NOTES<br>[ enp0s3 eth -<br>DHCPv4 10.0.2.15/24<br>08:00:27:9d:5d:d6 / Intel Corpo<br>(PRD/1000 MT Desktop Adapter)<br>[ Create bond ► ] | <ul> <li>(close)<br/>Info</li> <li>Edit IP</li> <li>Edit IP</li> <li>Add a V</li> </ul> | v4 ► i<br>v6 ►<br>LAN tag ► | t Ethernet Controller           |  |
|                                                                                                    |                                                                                         |                             |                                 |  |
|                                                                                                    |                                                                                         |                             |                                 |  |
|                                                                                                    |                                                                                         |                             |                                 |  |
|                                                                                                    |                                                                                         |                             |                                 |  |
|                                                                                                    | [ Done<br>[ Back                                                                        | ]                           |                                 |  |

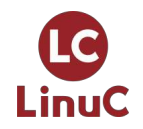

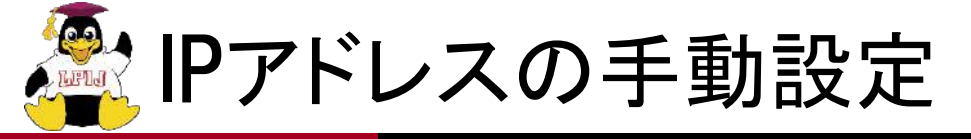

VirtualTech Japan

- IPv4 Methodを「Manual」に変更。
- AddressやSubnetなどを入力。

#### • ここで設定したIPアドレスはインストール後も引き継がれる。

| Net | work connections                          |                                             |                                          | [ Help           | 1 |
|-----|-------------------------------------------|---------------------------------------------|------------------------------------------|------------------|---|
|     | figure at least one<br>which preferably p | interface this serv<br>rovides sufficient a | er can use to talk<br>ccess for updates. | to other machine |   |
|     |                                           |                                             |                                          |                  |   |
|     |                                           | — Edit enpOs3 IPv4 (                        | configuration ——                         |                  |   |
|     | IPv4Method: [                             | Manual 🔻                                    |                                          |                  |   |
|     | Subnet:                                   |                                             |                                          |                  |   |
|     | Address:                                  |                                             |                                          |                  |   |
|     | Gateway:                                  |                                             |                                          |                  |   |
|     | Name servers:                             | IP addresses, comma                         | separated                                |                  |   |
|     | Search domains:                           | Domains, comma sepa                         | rated                                    |                  |   |
|     |                                           | [ Save<br>[ Cancel                          | ]                                        |                  |   |
|     |                                           | [ Done<br>[ Back                            |                                          |                  |   |

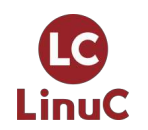

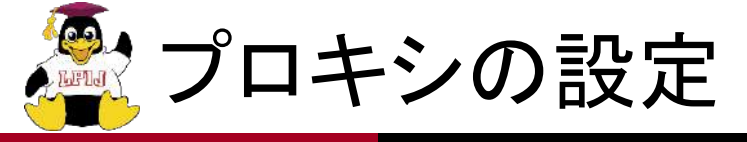

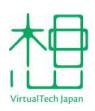

### ■ インターネットアクセスにプロキシが必要な場合は設定する。

#### • プロキシが不要な場合は空欄のままでよい。

| Configure proxy         | 1                                                                                             | [ Heip ]                           |
|-------------------------|-----------------------------------------------------------------------------------------------|------------------------------------|
| If this system<br>here. | requires a proxy to connect to the internet, en                                               | ter its details                    |
| Proxy address:          | If you need to use a HTTP proxy to access the enter the proxy information here. Otherwise, in | outside world,<br>eave this blank. |
|                         | The proxy information should be given in the s<br>"http://[[user][:pass]@]host[:port]/".      | tandard form of                    |
|                         |                                                                                               |                                    |
|                         |                                                                                               |                                    |
|                         |                                                                                               |                                    |
|                         |                                                                                               |                                    |
|                         |                                                                                               |                                    |
|                         |                                                                                               |                                    |
|                         | [ Done ]<br>[ Back ]                                                                          |                                    |

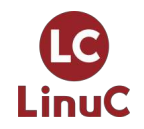

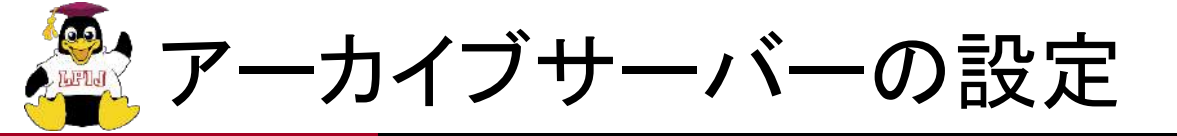

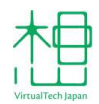

#### ■ パッケージをダウンロードするアーカイブサーバーを設定する。

• IPアドレスから地理的に近いミラーが自動的に選択される。

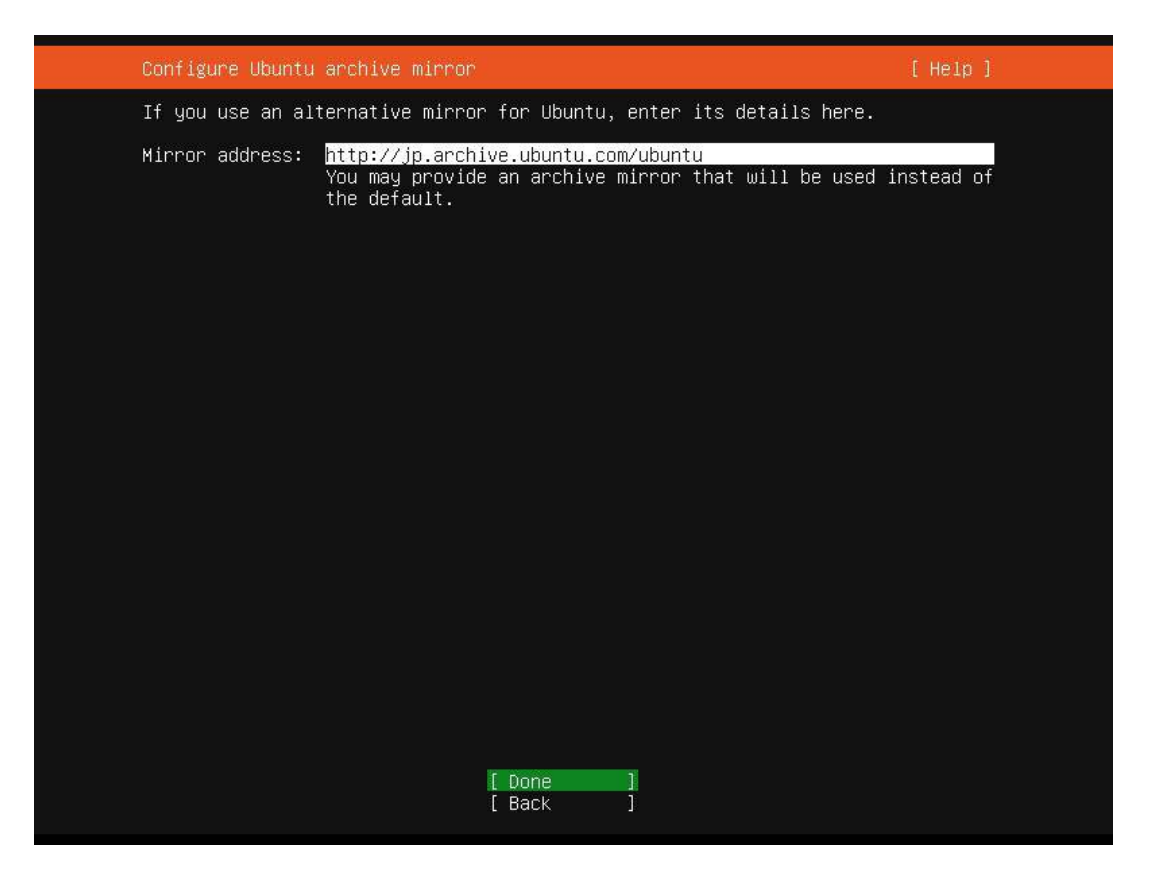

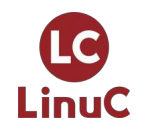

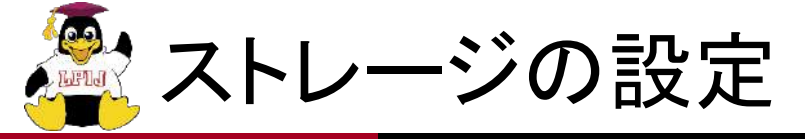

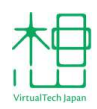

# ■ 使用するディスク、LVM、暗号化の有無などを選択する。 ■ 手動でパーティションやRAIDを設定することも可能。

| ( | Guided storage configuration                               | [Heip] |  |  |  |  |  |  |  |
|---|------------------------------------------------------------|--------|--|--|--|--|--|--|--|
| Ċ | Configure a guided storage layout, or create a custom one: |        |  |  |  |  |  |  |  |
|   | (∐) Use an entire disk                                     |        |  |  |  |  |  |  |  |
|   | [ VBOX_HARDDISK_VBe28e8d7a−e894ba67 local disk 10.000G ▼ ] |        |  |  |  |  |  |  |  |
|   | [X] Set up this disk as an LVM group                       |        |  |  |  |  |  |  |  |
|   | [] Encrypt the LVM group with LUKS                         |        |  |  |  |  |  |  |  |
|   |                                                            |        |  |  |  |  |  |  |  |
|   | Confirm passphrase:                                        |        |  |  |  |  |  |  |  |
|   | ( ) Custom storage layout                                  |        |  |  |  |  |  |  |  |
|   |                                                            |        |  |  |  |  |  |  |  |
|   |                                                            |        |  |  |  |  |  |  |  |
|   |                                                            |        |  |  |  |  |  |  |  |
|   |                                                            |        |  |  |  |  |  |  |  |
|   |                                                            |        |  |  |  |  |  |  |  |
|   |                                                            |        |  |  |  |  |  |  |  |
|   | [ Done ]<br>[ Back ]                                       |        |  |  |  |  |  |  |  |

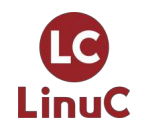

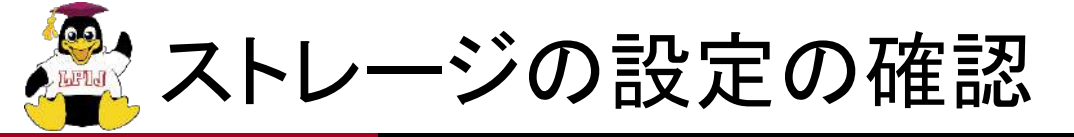

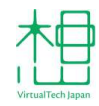

# ■ デフォルトではLVMを使用する。 ■ 暗号化はなし。

| Storage configura                                                       | tion                                           |                                              |                                 |                                      |                         |                                       | Help]    |  |  |
|-------------------------------------------------------------------------|------------------------------------------------|----------------------------------------------|---------------------------------|--------------------------------------|-------------------------|---------------------------------------|----------|--|--|
| FILE SYSTEM SUMMARY                                                     |                                                |                                              |                                 |                                      |                         |                                       |          |  |  |
| MOUNT POINT<br>[ /<br>[ /boot                                           | SIZE<br>8.996G<br>1.000G                       | TYPE<br>new ext4<br>new ext4                 | DEVICE T<br>new LVM<br>new part | YPE<br>logical vol<br>ition of lo    | ume     ⊧<br>cal disk ⊧ | ]                                     |          |  |  |
| AVAILABLE DEVICES                                                       |                                                |                                              |                                 |                                      |                         |                                       |          |  |  |
| No available de                                                         | vices                                          |                                              |                                 |                                      |                         |                                       |          |  |  |
| [ Create software<br>[ Create volume g                                  | RAID (mc<br>roup (LV№                          | i) ▶ ]<br>() ▶ ]                             |                                 |                                      |                         |                                       |          |  |  |
| USED DEVICES                                                            |                                                |                                              |                                 |                                      |                         |                                       |          |  |  |
| DEVICE<br>[ ubuntu-vg (new)<br>ubuntu-lv ne                             | w, to be                                       | formatted                                    | as ext4,                        | TYPE<br>LVM volume<br>mounted at     | group<br>/              | SIZE<br>8.996G<br>8.996G              | •]       |  |  |
| [ VBOX_HARDDISK_V<br>partition 1 ne<br>partition 2 ne<br>partition 3 ne | Be28e8d7a<br>w, bios_g<br>w, to be<br>w, PV of | a-e894ba67<br>grub<br>formatted<br>LVM volum | as ext4,<br>e group ul          | local disk<br>mounted at<br>puntu–vg | ∕boot                   | 10.000G<br>1.000M<br>1.000G<br>8.997G | * 1<br>* |  |  |
|                                                                         |                                                |                                              |                                 |                                      |                         |                                       |          |  |  |
|                                                                         |                                                | [ D)<br>[ R)<br>[ B;                         | one<br>eset<br>ack              | ]                                    |                         |                                       |          |  |  |

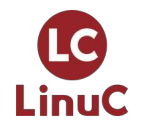

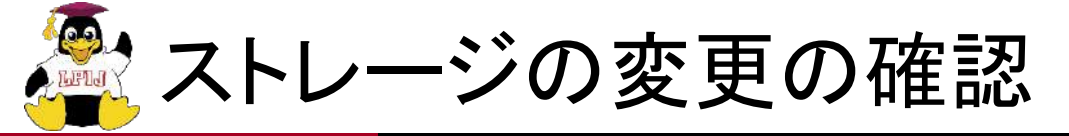

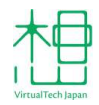

# Continueを選択すると、ストレージに変更が書き込まれる。 この時点でなら、インストールの中断が可能。

| ) | Storage configura                                                                                                    | tion                               |                      |                                 |                                       |                   | [ Help | 1 |
|---|----------------------------------------------------------------------------------------------------|------------------------------------|----------------------|---------------------------------|---------------------------------------|-------------------|--------|---|
|   |                                                                                                    |                                    |                      |                                 |                                       |                   |        |   |
|   | MOUNT POINT<br>[ /<br>[ /boot                                                                                                    | SIZE<br>8.996G<br>1.000G           |                      | DEVICE T<br>new LVM<br>new part | /PE<br>logical volum<br>ition of loca | e ▶]<br>1 disk ▶] |        |   |
|   | AVAILABLE DEVICES                                                                                                    |                                    |                      |                                 |                                       |                   |        |   |
|   | 3 <u></u>                                                                                                    |                                    | Confirm (            | destructi                       | ve action —                           |                   | ï      |   |
|   | Selecting Continue below will begin the installation process and result in the loss of data on the disks selected to be formatted. |                                    |                      |                                 |                                       |                   |        |   |
|   | You will not be able to return to this or a previous screen once the installation has started.                                     |                                    |                      |                                 |                                       |                   |        |   |
|   | Are you sur                                                                                                    | Are you sure you want to continue? |                      |                                 |                                       |                   |        |   |
|   |                                                                                                    |                                    |                      | No<br><u>C</u> ontinue          | ]                                     |                   |        |   |
|   |                                                                                                    |                                    |                      |                                 |                                       |                   |        |   |
|   |                                                                                                    |                                    |                      |                                 |                                       |                   |        |   |
|   |                                                                                                    |                                    | [ D(<br>[ R(<br>[ B) | one<br>eset<br>ack              |                                       |                   |        |   |

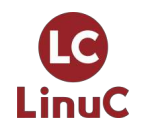
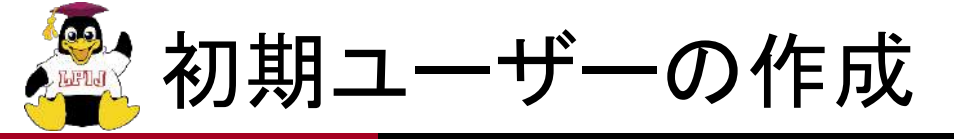

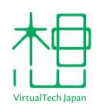

## ユーザー名、サーバー名、パスワードを設定する。 ■ ここで作成したユーザーがサーバーの管理者(sudo可能)となる。

| Profile setup                                              |                                                |                                            | [ Help ]                    |
|------------------------------------------------------------|------------------------------------------------|--------------------------------------------|-----------------------------|
| Enter the username and<br>configure SSH access on<br>sudo. | password you will use<br>the next screen but a | to log in to the sy<br>a password is still | stem. You can<br>needed for |
| Your name:                                                 |                                                |                                            |                             |
| Your server's name:                                        | The name it uses when                          | n it talks to other                        | computers.                  |
| Pick a username:                                           |                                                |                                            |                             |
| Choose a password:                                         |                                                |                                            |                             |
| Confirm your password:                                     |                                                |                                            |                             |
|                                                            |                                                |                                            |                             |
|                                                            |                                                |                                            |                             |
|                                                            |                                                |                                            |                             |
|                                                            |                                                |                                            |                             |
|                                                            | [ Done                                         |                                            |                             |
|                                                            |                                                |                                            |                             |

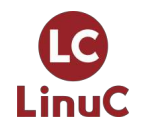

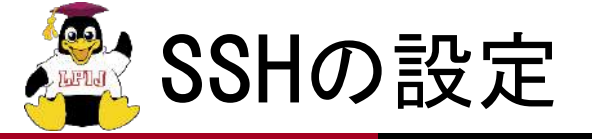

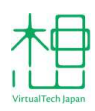

## ■ UbuntuはデフォルトでSSHがインストールされない。 ■ GitHubやLaunchpadからSSH公開鍵のインポートが可能。

| SSH Setup                                      |                              |                           | [ Heip ] |
|------------------------------------------------|------------------------------|---------------------------|----------|
| You can choose to ins<br>access to your server | tall the OpenSSH server<br>• | package to enable secure  | e remote |
| 11                                             | Install OpenSSH server       |                           |          |
|                                                |                              | H keys from Github or Lau | unchpad. |
|                                                |                              |                           |          |
| [X]                                            | Allow password authent       |                           |          |
|                                                |                              |                           |          |
|                                                |                              |                           |          |
|                                                |                              |                           |          |
|                                                |                              |                           |          |
|                                                |                              |                           |          |
|                                                | [ Done<br>[ Back             | 1                         |          |
|                                                |                              |                           |          |

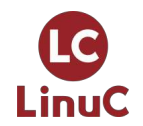

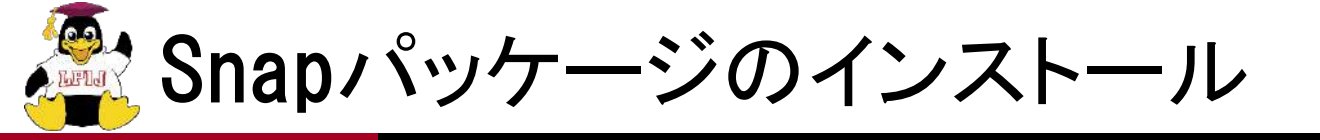

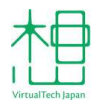

- Snapとは、Canonicalが開発しているユニバーサルパッケージ。
   代表的なSnapパッケージをインストールできる。
  - 不要であれば省略可。

| Feat                 | tured Server Snaps                                      | [ Неір                                                                                                  | ] |
|----------------------|---------------------------------------------------------|----------------------------------------------------------------------------------------------------|---|
| The:<br>pre:<br>ava. | se are popular snaps<br>ss ENTER to see more<br>ilable. | in server environments. Select or deselect with SPACE<br>details of the package, publisher and versions |   |
| []                   | microk8s                                                | Lightweight Kubernetes for workstations and appliance                                                   |   |
|                      | wekan                                                   | nextorouu server - A sare nome for arr your uata<br>Onen-Source kanhan                                  | 4 |
| į į                  | kata-containers                                         | Lightweight virtual machines that seamlessly plug int                                                   |   |
| []                   | docker                                                  | Docker container runtime                                                                                |   |
| []                   | canonical-livepatch                                     | Canonical Livepatch Client                                                                              |   |
| []                   | rocketchat-server                                       | Group chat server for 100s, installed in seconds.                                                       |   |
|                      | mosquitto                                               | Eclipse Mosquitto Mull proker<br>Recilient kay yelye stepe by CoreOS                                    |   |
|                      | rowershell                                              | Resilient Rey-Value Store by Coreos<br>PowerShell for every system!                                     |   |
| ΪÌ                   | stress-ng                                               | A tool to load, stress test and benchmark a computer                                                    | • |
| []                   | sabnzbd                                                 | SABnzbd                                                                                                 | 2 |
| []                   | wormhole                                                | get things from one computer to another, safely                                                         | 2 |
| []                   | aws-cli                                                 | Universal Command Line Interface for Amazon Web Servi                                                   |   |
|                      | google-cloud-sdk                                        | Command-line interface for Google Cloud Platform prod                                                   |   |
|                      | SICII<br>doctl                                          | The official DigitalOcean command line interface                                                        | 4 |
| i i                  | con jure-up                                             | Package runtime for conjure-up spells                                                                   |   |
| [ ]                  | minidlna-escoand                                        | server software with the aim of being fully compliant                                                   | 2 |
| []                   | postgresql10                                            | PostgreSQL is a powerful, open source object-relation                                                   |   |
| []                   | heroku                                                  | CLI client for Heroku                                                                                   |   |
|                      | keepalived                                              | High availability VRRP/BFD and load-balancing for Lin                                                   |   |
|                      | in in                                                   | A model_driven operator liferucle manager                                                               | 4 |
| 1.1                  | jaja                                                    |                                                                                                    |   |
|                      |                                                         |                                                                                                    |   |
|                      |                                                         |                                                                                                    |   |
|                      |                                                         |                                                                                                    |   |
|                      |                                                         |                                                                                                    |   |

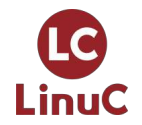

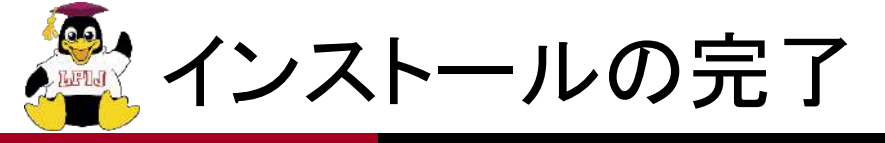

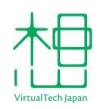

## ログが表示されるので、完了まで待つ。 Reboot Nowと表示されたらインストールは完了なので再起動する。

• running 'curtin hook'の右側でクルクル回り続けるのはバグです。

| nstall complete!                                                                                                    | [ Help ] |
|----------------------------------------------------------------------------------------------------|----------|
|                                                                                                    |          |
| running /snap/bin/subiquity.subiquity-configure-apt                                                                                                    | ÷        |
| /snap/sublquity/2280/usr/bin/python3 true                                                                                                    |          |
| curtin command apt-config                                                                                                    |          |
| curtin command in-target                                                                                                    |          |
| ountin command ountbacks                                                                                                    |          |
| confiduring ont confiduring ont                                                                                                    |          |
| installing missing packages                                                                                                    |          |
| configuring missing packages                                                                                                    |          |
| configuring isosi service                                                                                                    |          |
| installing kennel                                                                                                    |          |
| cetting up swap                                                                                                    |          |
| applu petworking config                                                                                                    |          |
| upiting atc/fstah                                                                                                    |          |
| configuring multinath                                                                                                    |          |
| undating markages on target sustem                                                                                                    |          |
| configuring packages on target system                                                                                                    |          |
| undating initramfs configuration                                                                                                    |          |
| configuring target sustem hootloader                                                                                                    |          |
| installing grub to target devices                                                                                                    |          |
| finalizing installation                                                                                                    |          |
| running 'curtin hook' \                                                                                                    |          |
| final system configuration                                                                                                    |          |
| configuring cloud-init                                                                                                    |          |
| installing openssh-server                                                                                                    |          |
| restoring apt configuration                                                                                                    |          |
| downloading and installing security updates                                                                                                    |          |
| subiquity/Late/run                                                                                                    | Ť        |
| rnal system configuration<br>configuring cloud-init<br>installing openssh-server<br>restoring apt configuration<br>downloading and installing security updates<br>subiquity/Late/run |          |

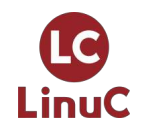

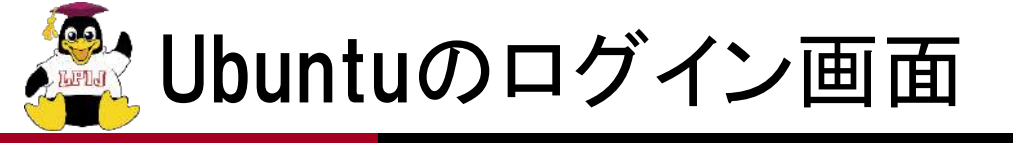

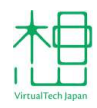

#### ■ あとは一般的なLinuxと同じ。

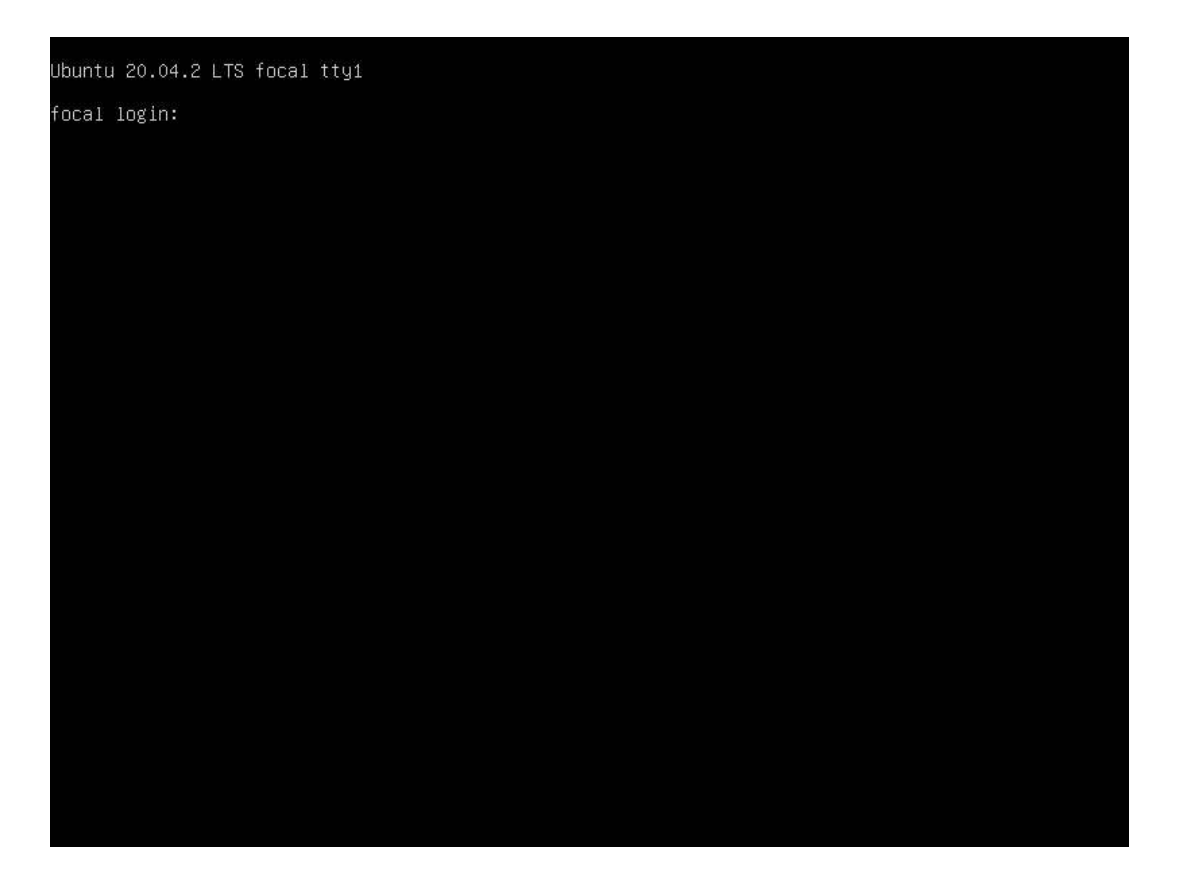

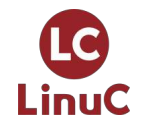

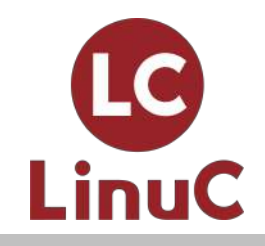

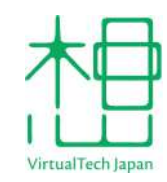

## Ubuntuのパッケージ管理

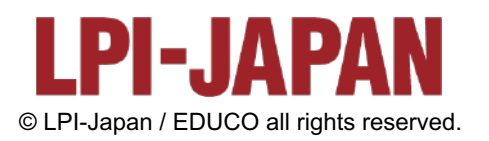

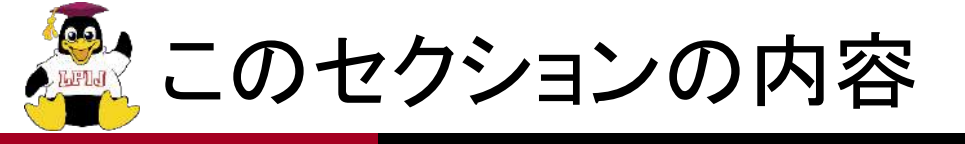

- 1. Ubuntuにおけるrootユーザーの扱い
- 2. Ubuntuのパッケージ形式についての概要
- 3. APTパッケージマネージャーの使い方
- 4. aptコマンドとapt-getコマンドの違い
- 5. Ubuntuのカーネルパッケージの仕組み
- 6. パッケージのアップデート方針
- 7. Ubuntuのリポジトリの構成

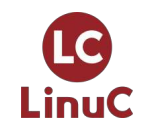

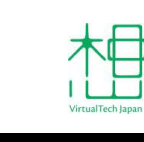

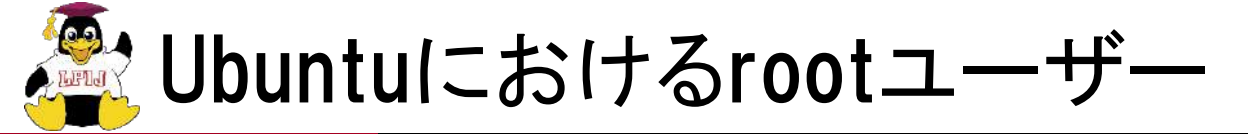

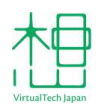

- パッケージ操作にはroot権限が必要。
- ただしUbuntuではrootを直接使用しない。
  - rootアカウントは直接ログインできないよう、デフォルトで無効。
  - インストール時に作成したユーザーで都度sudoするのが基本。
  - 追加したユーザーも、sudoグループに所属させることでsudo可能に。
- rootでログインしたい/シェルを取りたいんだけど?
  - sudo -iもしくはsudo -sを使ってください。
  - sudo su -とかする必要はない。
  - rootにパスワードを設定してはいけない。
    - rootにパスワードを設定し直すことで、rootアカウントを有効にして、 CentOSのように使うこと自体は可能。
    - ただし、Ubuntuはrootが無効になっていることを前提に設計されているため、 セキュリティ的に脆弱な部分を作り出す可能性がある。

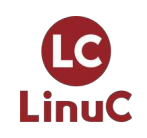

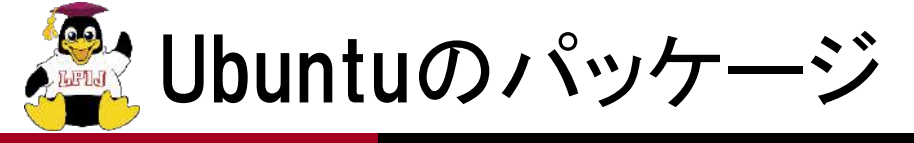

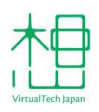

- Linuxディストリビューションでは、なんらかのパッケージ管理シス テムを使って、ソフトウェアをパッケージとして扱うのが一般的。
- UbuntuではDebian由来のDebパッケージと、ユニバーサルパッケージであるSnapが利用されている。
  - ここではDebについて解説。

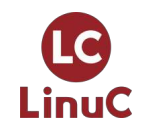

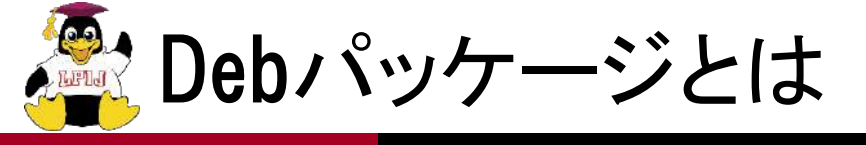

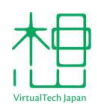

#### Debian由来のパッケージフォーマット。

- ファイルの実体はar形式のアーカイブ。
  - tarではない。
- 中身はシステムにインストールするファイルそのもの、インストール/アンインストール時に実行される処理用のスクリプト、パッケージ自身に関するメタ情報など。

■ RPMと基本はいっしょ。

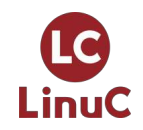

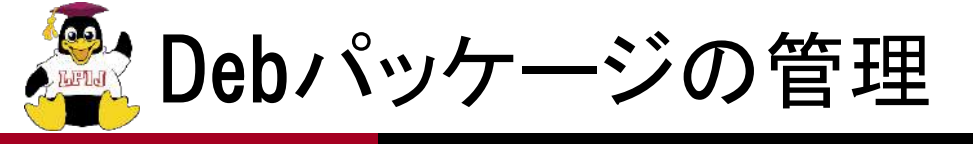

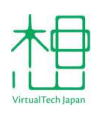

- APTというパッケージマネージャーを使って行う。
  - APT=YUM/DNFみたいなもの。
- APTはリポジトリからパッケージの検索、ダウンロード、署名検証、 インストールなどを行う。
- パッケージはリポジトリサーバーに集められていて、そこからダ ウンロードするのもCentOSといっしょ。

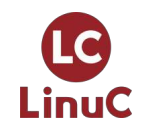

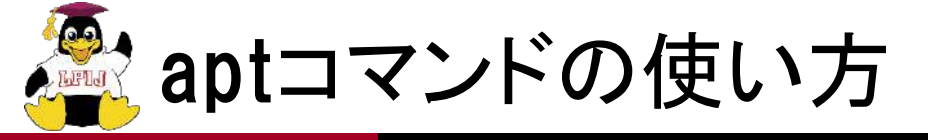

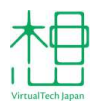

- パッケージの操作に使うコマンドは「apt」。
  - 昔からあるapt-getとapt-cacheが統合された新しいコマンド。
  - apt-getは今でも使えるけど、aptー本に絞った方が楽。
    - aptitudeは忘れていいです。
  - aptは様々なサブコマンドと組み合わせて使う。
    - apt updateでパッケージ情報を更新。
    - apt upgradeでパッケージ本体を更新。
      - yumと異なり、update & upgradeの二段構え。
    - apt-getとはupgradeの挙動が異なることに注意(後述)。
  - apt full-upgradeで全パッケージを完全に更新。
    - こちらはapt-get dist-upgradeと同等(後述)。

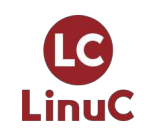

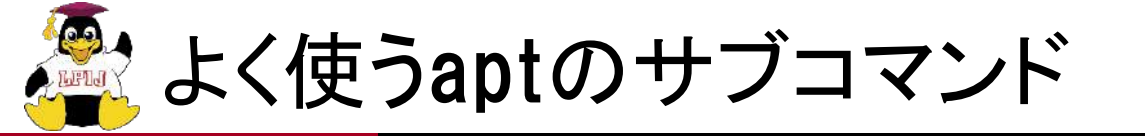

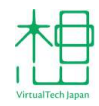

| サブコマンド       | 用途                                                   |
|--------------|------------------------------------------------------|
| update       | パッケージリストを更新する。                                       |
| upgrade      | すべてのパッケージを最新のものに更新する。ただしパッ<br>ケージの削除が発生する場合は操作を保留する。 |
| full-upgrade | upgradeで保留される処理も含めて、すべてのパッケージを<br>更新する。              |
| install      | パッケージをインストールする。                                      |
| remove       | パッケージをアンインストールする。                                    |
| purge        | パッケージをアンインストールし、設定ファイルも削除する。                         |
| autoremove   | 不要になったパッケージをアンインストールする。                              |
| search       | キーワードをもとにパッケージを検索する。                                 |
| list         | 指定した条件を満たすパッケージの一覧を表示する。                             |
| show         | パッケージの詳細情報を表示する。                                     |
| edit-source  | /etc/apt/sources.listを編集する。構文チェック機能つき。               |

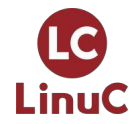

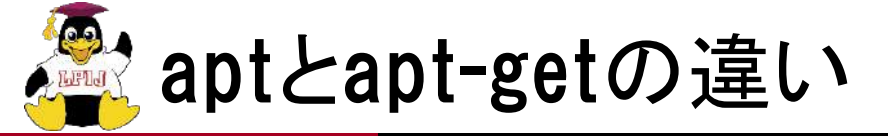

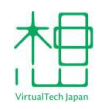

- apt full-upgrade/apt-get dist-upgradeはどちらも完全なアップグ レードを行う。
  - 依存関係の変更によって、新規パッケージがインストールされたり、古いパッケージが削除されるとしても、すべて実行する。
- apt upgradeはパッケージ削除を伴うアップグレードを保留する。
- apt-get upgradeは削除に加え、新規パッケージのインストールも 保留する。
  - これが問題となるのは、カーネルの更新。

| コマンド    | サブコマンド       | パッケージの更新 | パッケージのインストール | パッケージの削除 |
|---------|--------------|----------|--------------|----------|
| ont     | upgrade      | する       | する           | しない      |
| apı     | full-upgrade | する       | する カーネルカ     | 更新する     |
| ant gat | upgrade      | する       | しない          | しない      |
| api-gei | dist-upgrade | する       | する           | する       |

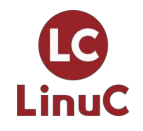

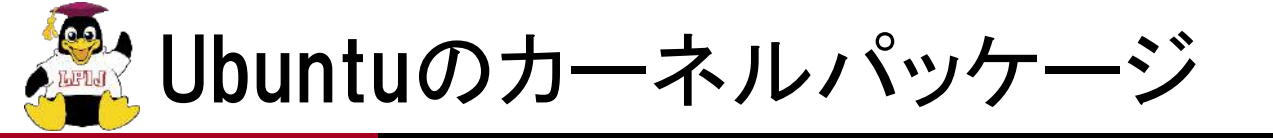

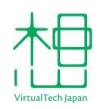

#### apt-get upgradeではカーネルを更新できない。

- カーネルは複数のバージョンを同時にインストールして、ブート ローダーで切り替えたい場合がある。
  - 通常のパッケージの作りでは、アップデートで中身が入れ替わってしまう。
  - 複数のカーネルを共存させるには、バージョンごとに別パッケージで提供 する必要がある。
- つまりカーネルの更新とは、新規パッケージのインストール
  - パッケージのインストールが発生するため、apt-get upgradeでは操作が保留されてしまう。
  - apt-getを使う場合はこの違いに注意すること。

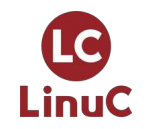

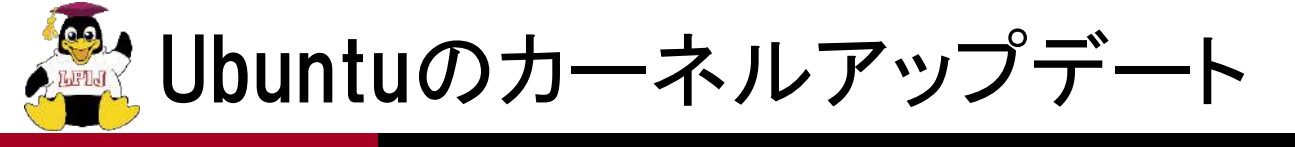

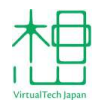

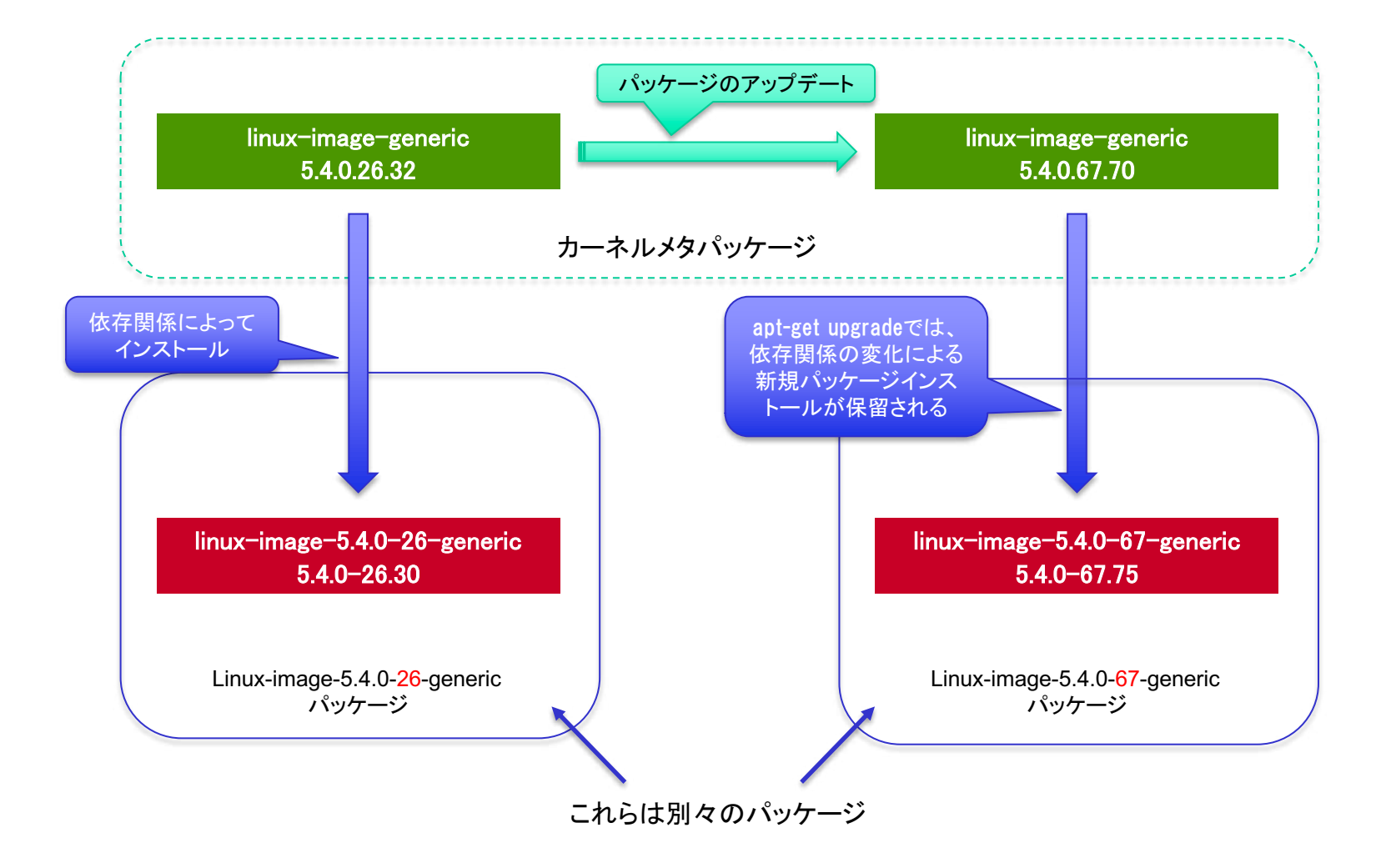

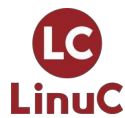

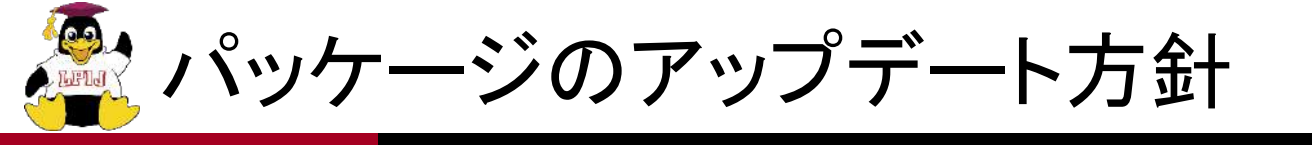

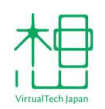

- 一度リリースされたパッケージについては、日々のアップデートではバージョンを上げないのが基本ポリシー。
  - PHPがいきなり7.3→7.4になったりとかはしない。
- 共有ライブラリをはじめ、複数のパッケージが依存することでOS が作られているため、リリース後に迂闊にバージョンを変更する と影響が読めないのが理由。
  - そのため、LTSでは5年間同じバージョンを使い続けることになる。
  - とはいえ、開発元のサポートが切れたバージョンでも、5年以上サポートされ、セキュリティ修正が提供されるというのはメリットでもある。
- とはいえバージョンアップの激しいフロント寄りのアプリでは不便。
- 最近では、アプリの挙動が変わったり、致命的なバグが発生しないことが保証されている場合は、バージョンアップが許容されるようになっている。
  - 上げざるを得ないFirefoxとかがよい例。

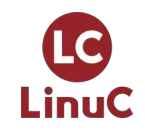

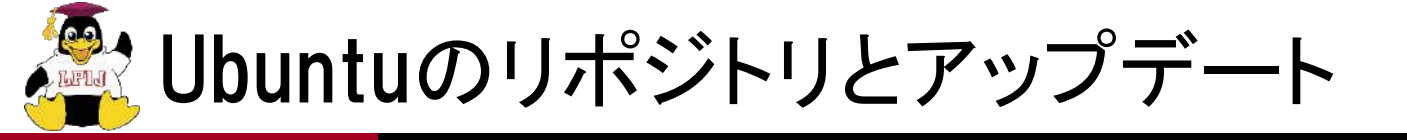

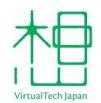

- 20.04(focal)を例とすると、パッケージは以下のリポジトリで提供される。
  - ベースとなるパッケージと、アップデートはリポジトリ的に分離されている。
  - リリース名部分はバージョンによって異なる(例: 20.10の場合はgroovy)
- focal
  - リリース時のパッケージ。
- focal-updates
  - 一般的な、重要ではないアップデート。
  - アプリのバグ修正など。
- focal-security
  - 重要なセキュリティアップデート。
- focal-backports
  - 新しいUbuntuのリリースからバックポートされたパッケージ。
- focal-proposed
  - アップデートが正式にリリースされる前のテスト用リポジトリ。
  - 開発者向け。

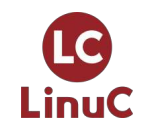

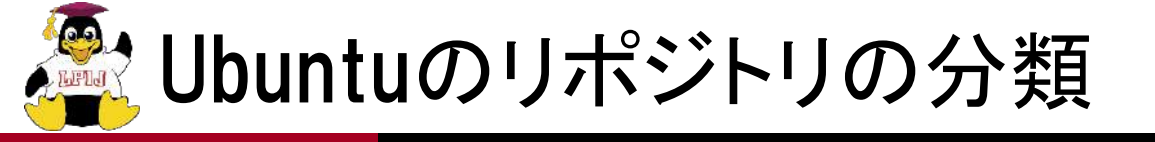

- VirtualTech Japan
- Ubuntuのリポジトリは大きくmain、universe、restricted、multiverseの4つのコ ンポーネントに分かれている。

#### main

- CanonicalによってサポートされるOSS。
- セキュリティアップデートが保証されている。

#### universe

- UbuntuコミュニティによってサポートされるOSS。
- 多くがDebianからインポートしたパッケージで構成される。
- セキュリティアップデートが保証されない。
- restricted
  - Canonicalによってサポートされる非OSS。
- multiverse
  - サポートが保証されない非OSS。
  - 利用は自己責任で。

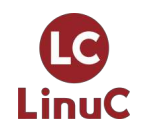

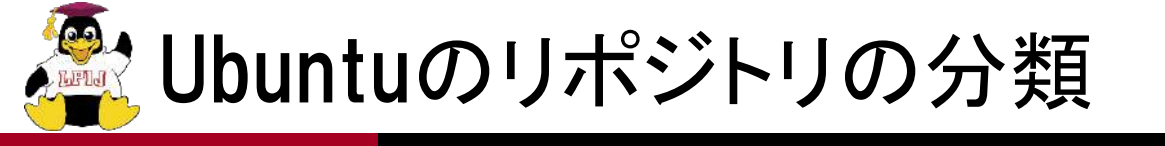

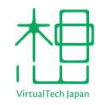

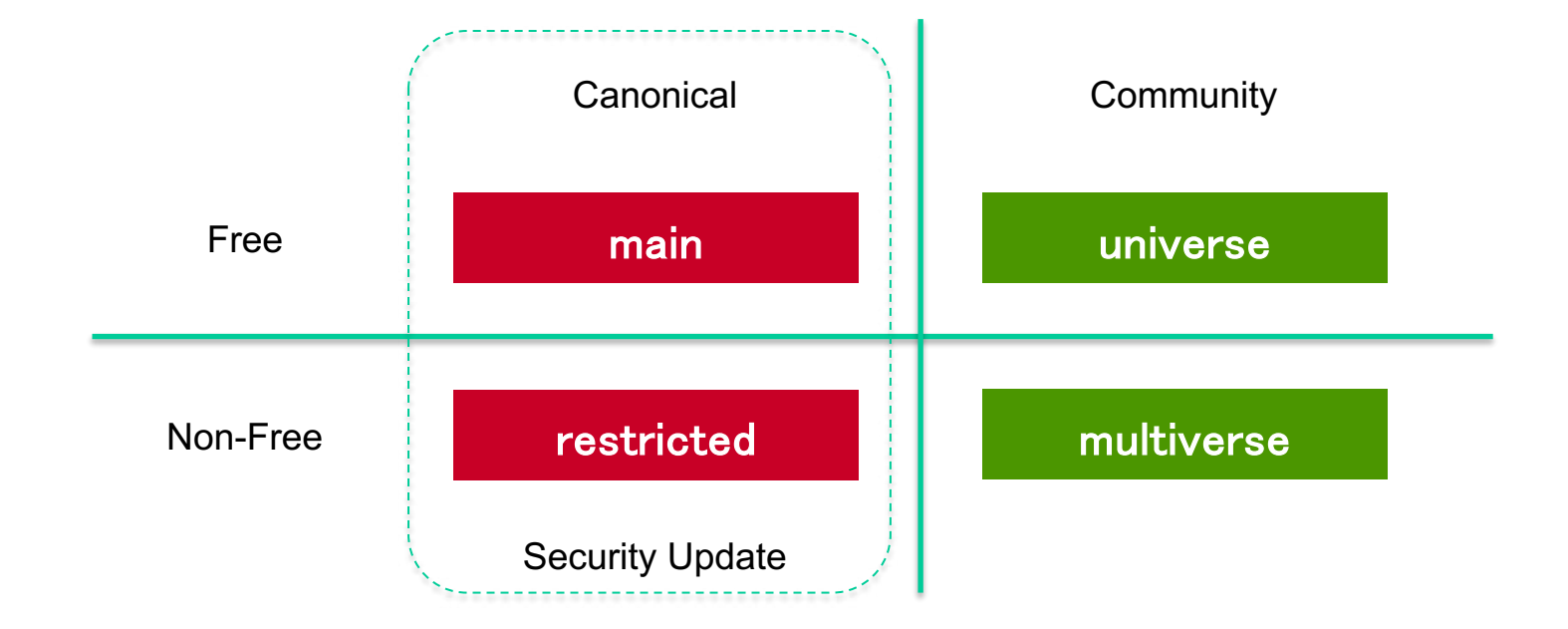

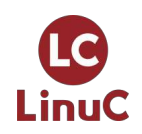

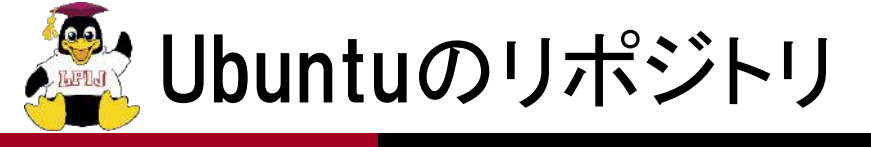

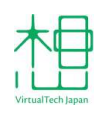

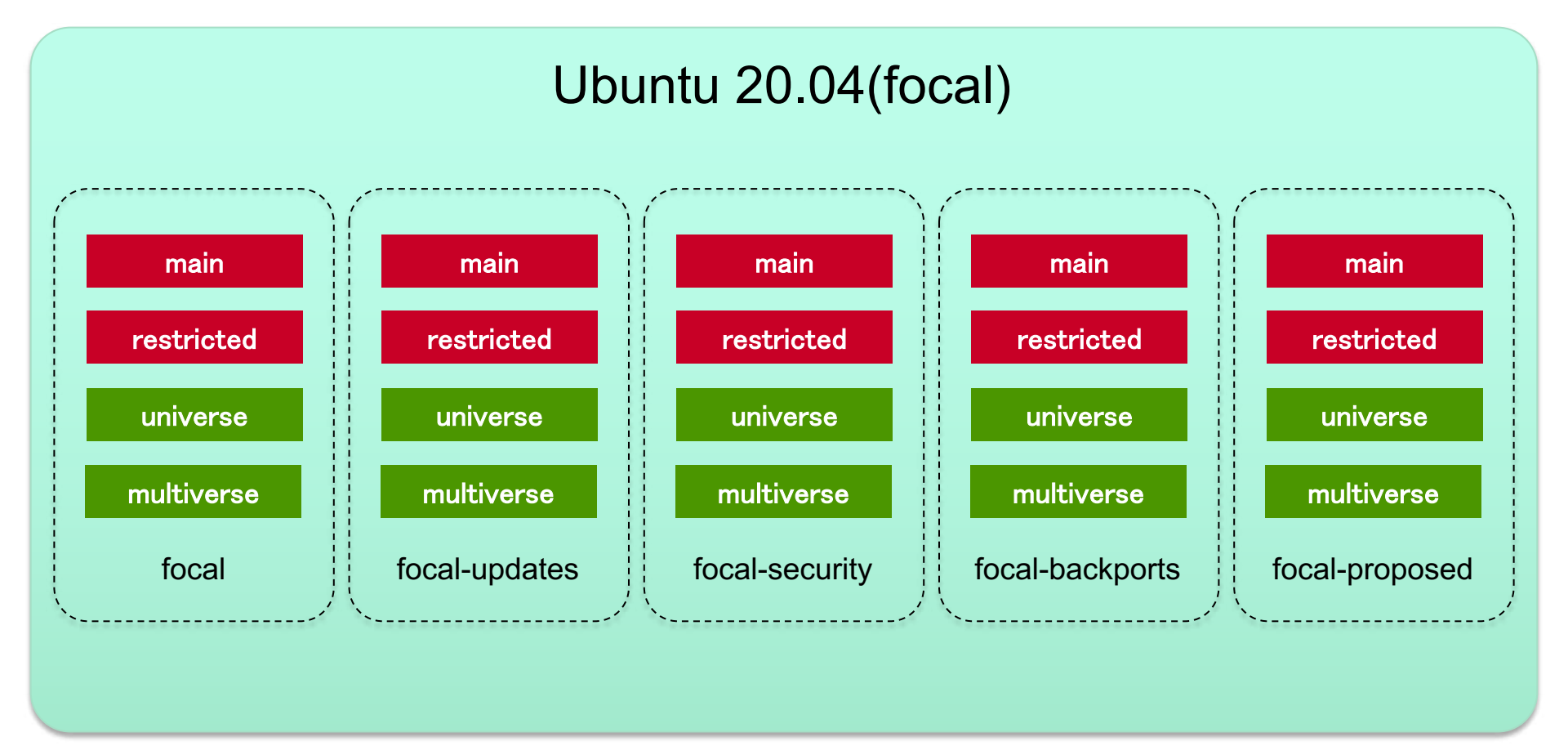

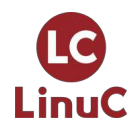

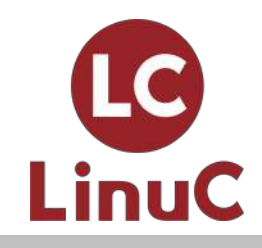

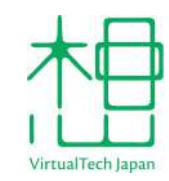

### 【実例】UbuntuでWebサー バーを構築する

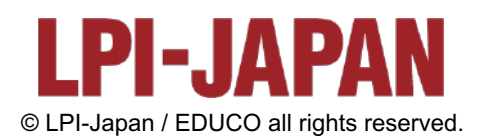

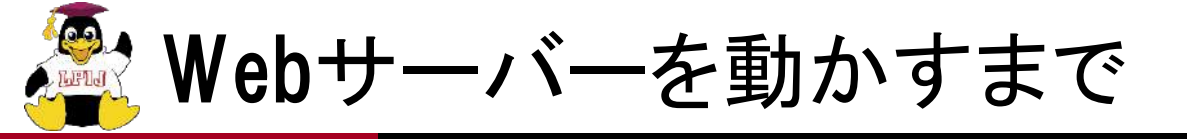

- 1. IPアドレスの設定
- 2. Webサーバーのインストール
- 3. Webサーバーの設定
- 4. ファイアウォールの設定

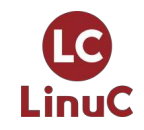

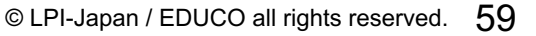

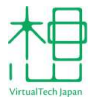

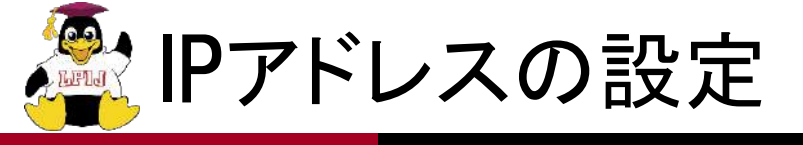

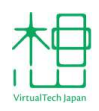

- ■サーバーとして運用するなら、固定IPを設定するのが基本。
  - インストール時に設定したIPを自動で引き継ぐ。
  - インストール時にDHCPを利用した場合は、別途固定
     IPを設定しておくとよい。
- ■Ubuntu Serverではnetplan.ioを使ってネットワークの設定を行う。

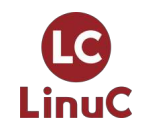

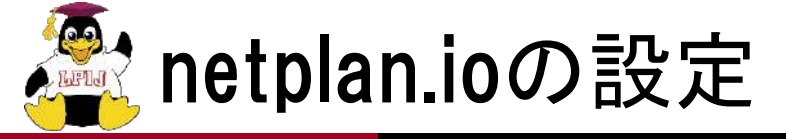

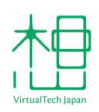

## ■YAMLベースのネットワーク抽象化レンダラー /etc/netplan以下にYAMLファイルを作成して設定する。

```
/etc/netplan/99-config.yaml の記述例
network:
version: 2
ethernets:
    対象のネットワークインターフェイス名(例 enp0s3):
        dhcp4: no
        dhcp6: no
        addresses:
            - 付与したいIPアドレス/ネットマスク
        gateway4: ゲートウェイのIPアドレス
        nameservers:
            addresses:
            - DNSサーバーのIPアドレス
            - アドレスは複数列挙できる
```

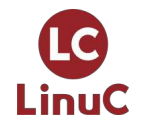

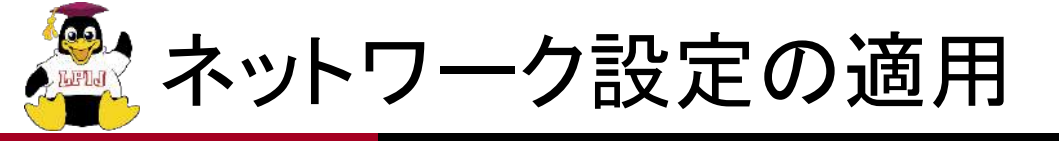

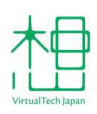

#### ■ netplan applyコマンドを実行する。

 SSH経由でIPアドレスを変更する場合は、接続断に 注意。

| \$ sudo netplan apply                                                                                                    | # 設定変更を適用                                                                                                    |
|----------------------------------------------------------------------------------------------------|----------------------------------------------------------------------------------------------------|
| \$ ip a<br>(略)                                                                                                    | # IPアドレスを確認                                                                                                    |
| 2: enp0s3: <broadcast,m<br>state UP group default<br/>link/ether_08:00:27<br/>inet 192.168.1.99/2<br/>valid_lft_foreve</broadcast,m<br> | ULTICAST,UP,LOWER_UP> mtu 1500 qdisc fq_codel<br>qlen 1000<br>:9d:5d:d6 brd ff:ff:ff:ff:ff<br>4 brd 192.168.1.255 scope global enp0s3<br>r preferred lft forever |
| (略)                                                                                                    |                                                                                                    |

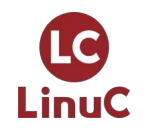

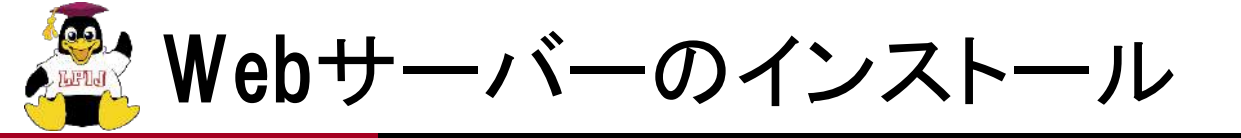

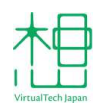

■apache2パッケージをインストールする。 ■インストールするだけでサービスが動作する。

\$ sudo apt update # 事前にパッケージリストを更新する
\$ sudo apt install -y apache2 # UbuntuのApacheのパッケージ名はapache2
\$ systemctl status apache2. service # ステータスを確認する
● apache2. service - The Apache HTTP Server Loaded: Loaded (/lib/systemd/system/apache2. service; enabled; vendor preset: enabled)
■ Active: active (running) since Wed 2021-03-17 07:34:23 UTC; 4min 31s ago Docs: https://httpd.apache.org/docs/2.4/ Process: 623 ExecStart=/usr/sbin/apachectl start (code=exited, status=0/SUCCESS)

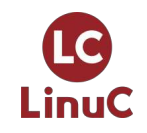

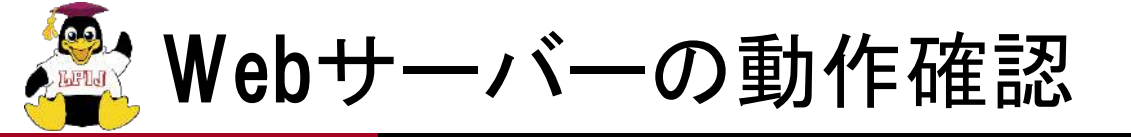

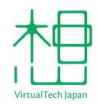

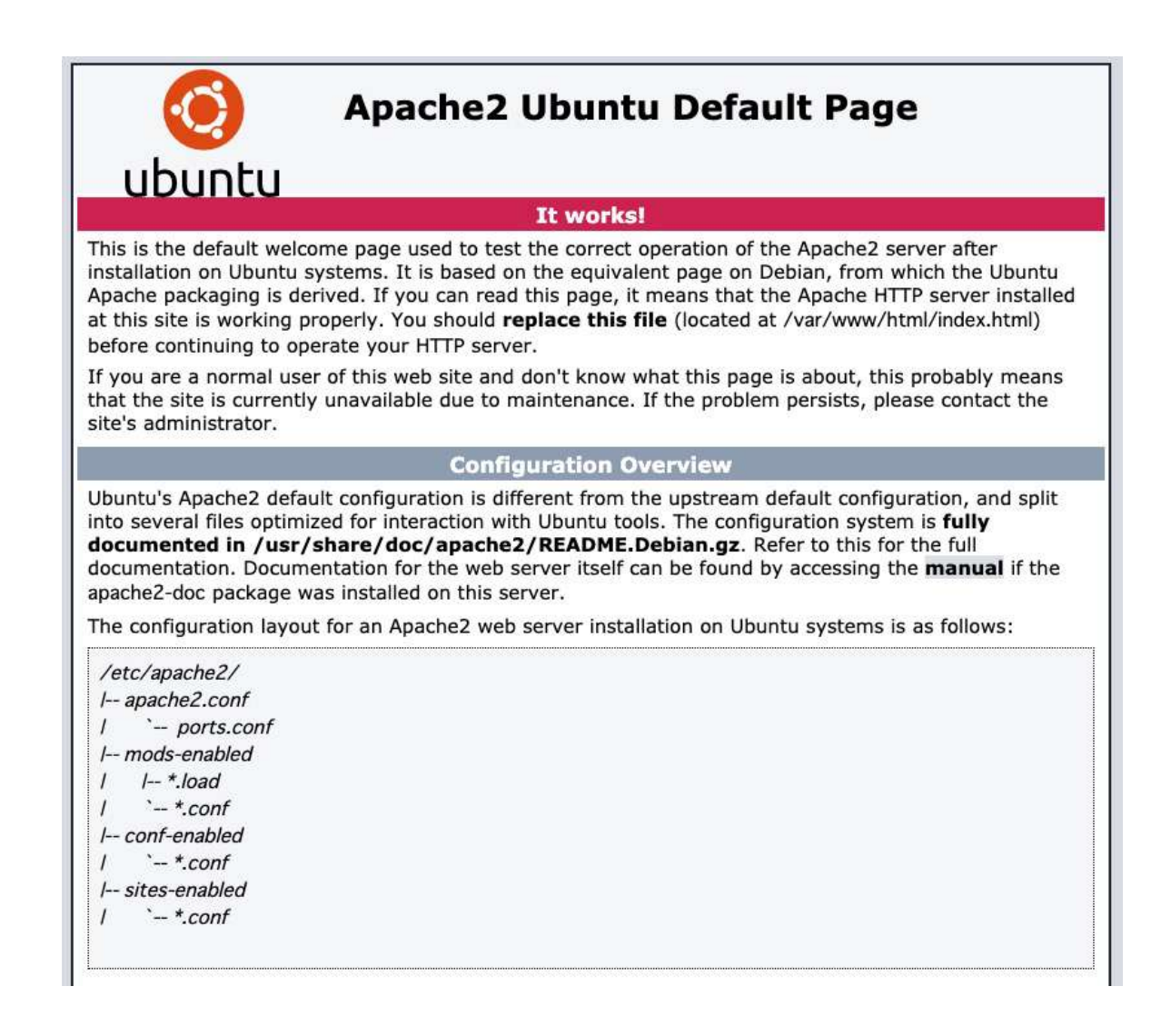

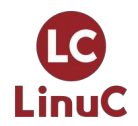

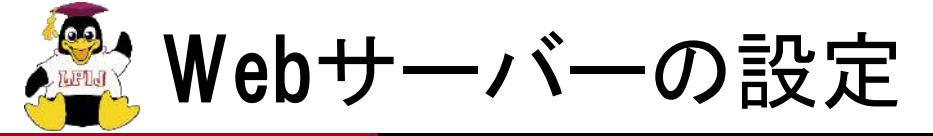

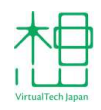

#### ■UbuntuのApacheはCentOSと異なり、設定ごとに ファイルが分割されている構成。

- /etc/apache2/{conf,sites,mods}-availableにファイルの実体を置く。
- /etc/apache2/{conf,sites,mods}-enabledに有効にしたい設定へのシンボリックリンクを置く。
- リンクのON/OFFで設定、モジュール、バーチャルホ
   ストの有効、無効を切り替えられる。

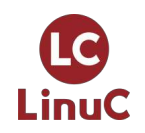

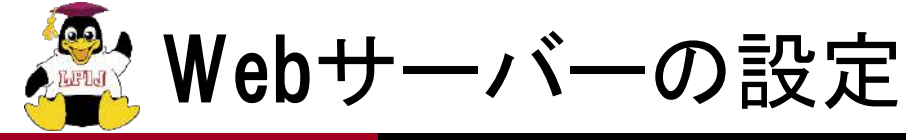

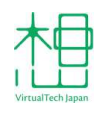

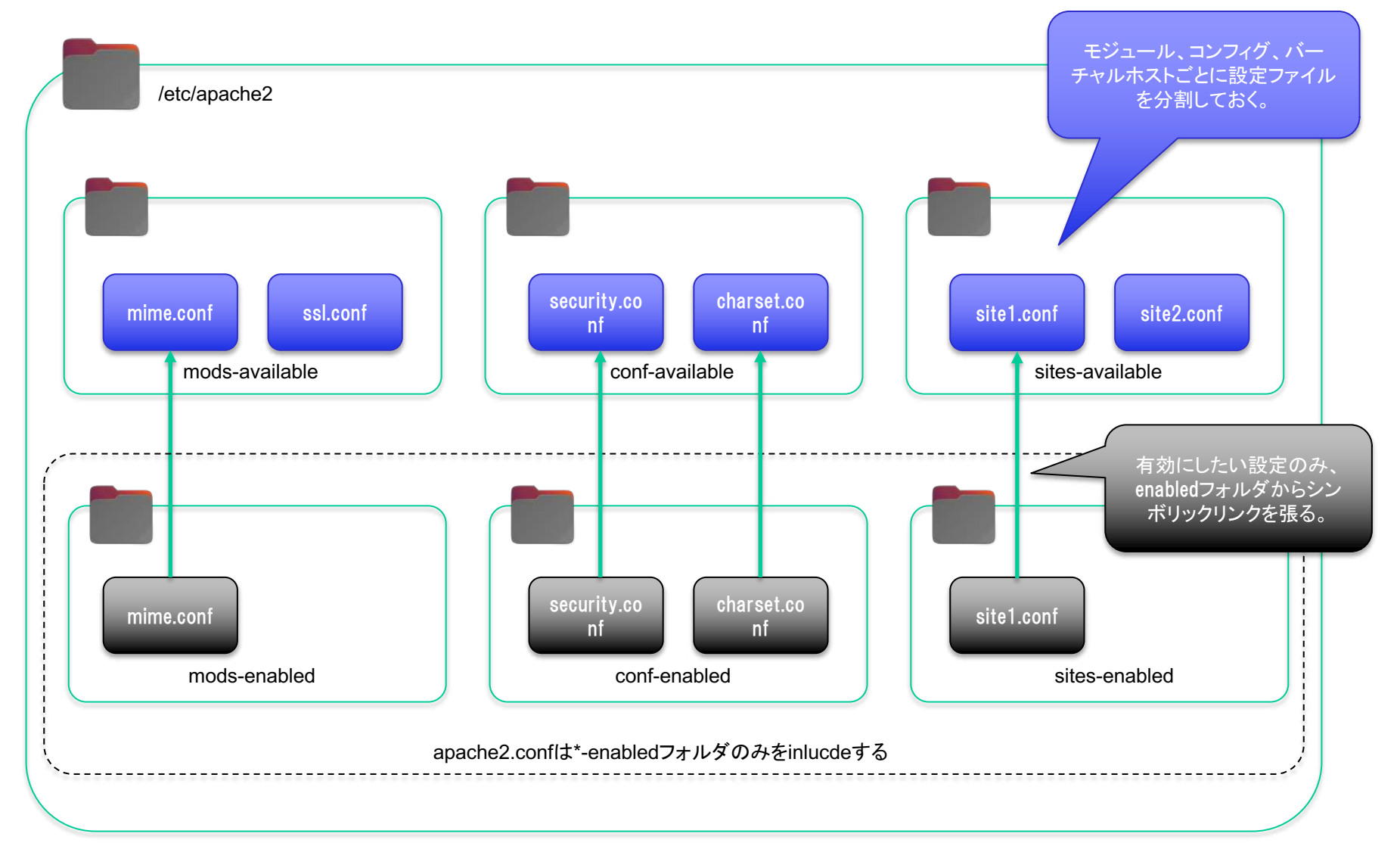

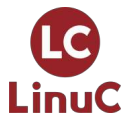

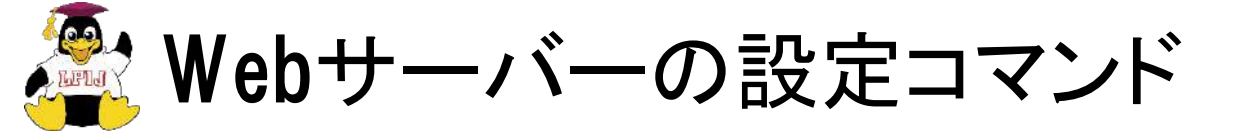

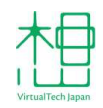

# リンクのON/OFFで設定、モジュール、バーチャルホストの有効、無効を切り替えられる。 シンボリックリンクを張る、切るを行うフロントエンドがa2{en,dis}系コマンド。

\$ sudo a2enmod userdir \$ sudo a2dismod userdir

\$ sudo a2enconf security
\$ sudo a2disconf security

\$ sudo a2ensite default-ssl
\$ sudo a2dissite default-ssl

# UserDirモジュールを有効化 # UserDirモジュールを無効化

# Security設定を有効化 # Security設定を無効化

# default-sslバーチャルホストを有効化
# default-sslバーチャルホストを無効化

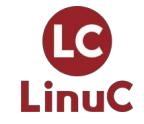

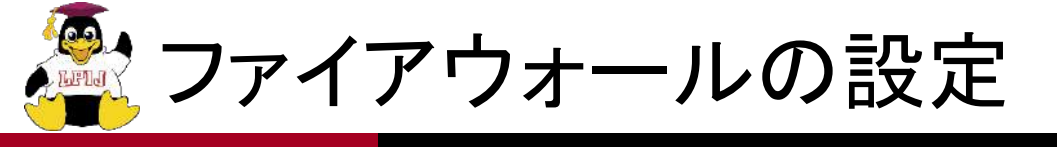

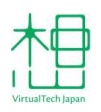

#### ■Ubuntuではデフォルトでファイアウォールは動作 していない。

- これはデフォルトで外向きに開放されているサービス が存在しないため。
- SSHサーバーすら、明示的に指定しない限りインストールされない。
- UbuntuではiptablesのフロントエンドであるUFW を使う。
  - Uncomplicated FireWallの略。
  - Ubuntu FireWallではない。

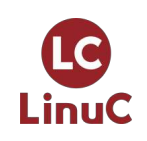

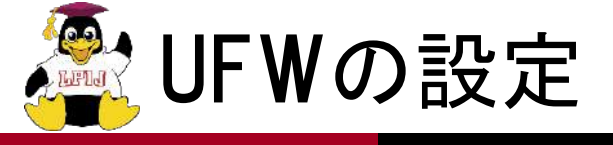

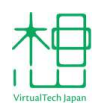

#### ■コマンド名は「ufw」。 ■aptと同様、サブコマンドを組み合わせて使う。

\$ sudo ufw status Status: inactive # UFWの状態を表示

\$ sudo ufw enable # UFWを有効化 Firewall is active and enabled on system startup

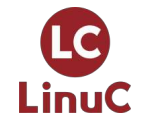

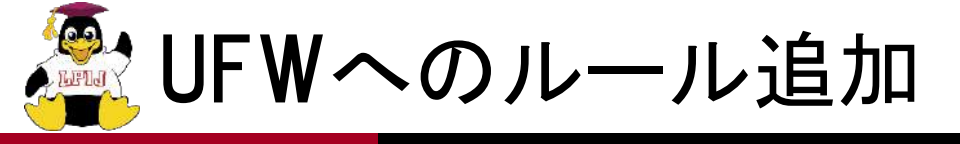

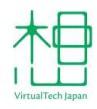

#### ■「ufw allow」で許可ルールを追加。

| \$ sudo ufw allow http<br>Rule added<br>Rule added (v6)    | # HTTP (TCP:80)                                | を全体に対して開放                                                          |
|------------------------------------------------------------|------------------------------------------------|--------------------------------------------------------------------|
| \$ sudo ufw allow https<br>Rule added<br>Rule added (v6)   | # HTTPS(TCP:44                                 | 3)を全体に対して開放                                                        |
| \$ sudo ufw status<br>Status: active                       | # UFWの状態を表                                     | 示                                                                  |
| To<br><br>80/tcp<br>443/tcp<br>80/tcp (v6)<br>443/tcp (v6) | Action<br><br>ALLOW<br>ALLOW<br>ALLOW<br>ALLOW | From<br><br>Anywhere<br>Anywhere<br>Anywhere (v6)<br>Anywhere (v6) |

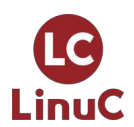

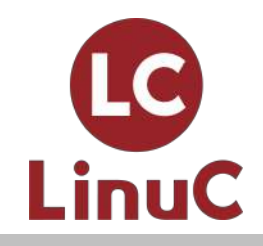

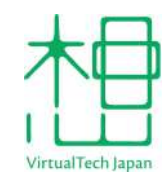

#### 参考資料

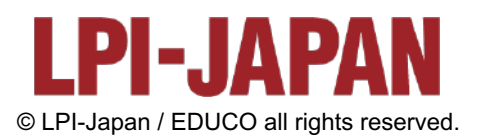

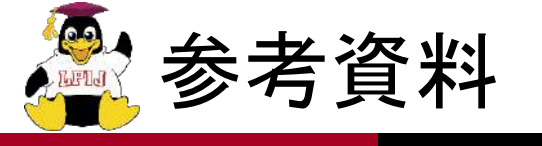

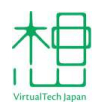

- Ubuntu Server Guide
  - <u>https://ubuntu.com/server/docs</u>
- Ubuntu Weekly Topics
  - <u>https://gihyo.jp/admin/clip/01/ubuntu-topics</u>
- Ubuntu Weekly Recipe
  - <a href="https://gihyo.jp/admin/serial/01/ubuntu-recipe">https://gihyo.jp/admin/serial/01/ubuntu-recipe</a>
- ■各種メーリングリスト
  - <u>https://lists.ubuntu.com/</u>

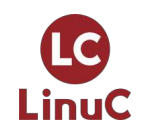
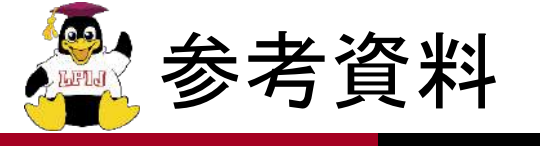

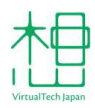

## Ubuntu Security Notices

- <a href="https://ubuntu.com/security/notices">https://ubuntu.com/security/notices</a>
- CVE Reports
  - <u>https://ubuntu.com/security/cve</u>
- Planet Ubuntu
  - <u>https://planet.ubuntu.com/</u>
- Ubuntu Weekly Newsletter
  - <u>https://wiki.ubuntu.com/UbuntuWeeklyNewsletter/</u>
- Full Circle Magazine
- <u>https://fullcirclemagazine.org/</u>

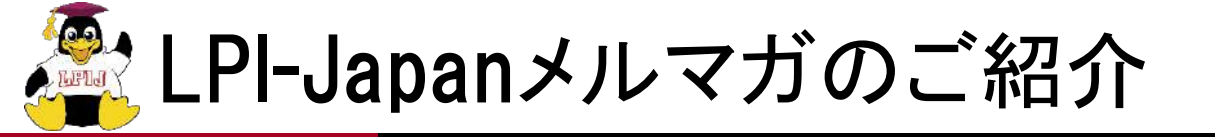

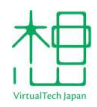

## ■『LinuC通信』

- Linuxオープンソース関連ニュース
- Linuxの利用に役立つTipsやテクニック
- LinuC合格者の声
- ■『LinuC Level2・Level3を受けてみよう!』
  - Level2 Level3の例題解説
  - Level2
    Level3を取得するメリット、活用の事例など
  - Level1をお持ちでない方にも役立ちます

## http://www.lpi.or.jp/mail/

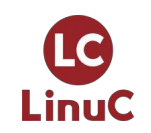